## **BAB 1: REKABENTUK AWALAN\_CREATE NETWORK**

## **Create Network**

Fail latihan: C3D19\_WIP\_F0\_04DR.dwg.

| 1. | Folder latihan > 02_CourseWork > 01      | 5. | Set working folder > 01 Hospital          |
|----|------------------------------------------|----|-------------------------------------------|
|    | Hospital Latihan_Rekabentuk              |    | Latihan_Rekabentuk Awalan_Create          |
|    | Awalan_Create Network > 06_Resourses     |    | Network.                                  |
|    | > 04 Family > Copy folder tersebut;      | 6. | Data shortcut > surface >                 |
|    | i. C3D18_dr-nc_Pipe                      |    | 02EW_08_Rekabentuk Awalan > RC >          |
|    | ii. C3D18_dr-nc_Structures               |    | create reference > Style > 02 Border only |
| 2. | C > Program Data > Autodesk > C3D        |    | > ok                                      |
|    | 2019 > enu > Pipes Catalog > paste fail. | 7. | Taip Xref > attach > 01_WIP >             |
| 3. | 01 Hospital Latihan_Rekabentuk           |    | C3D19_WIP_F0_03RD > open > check          |
|    | Awalan_Create Network > 01_WIP >         |    | locate using geographic data              |
|    | C3D19_WIP_F0_00TP > copy > paste >       |    | Rajah 7a                                  |
|    | rename > C3D19_WIP_F0_04DR               | 8. | Home tab > create design panel > set pipe |
| 4. | Aplikasi C3D > open file >               |    | network catalog                           |
|    | C3D19_WIP_F0_04DR                        |    | Rajah 8a                                  |
|    |                                          | 9. | Tutup fail                                |

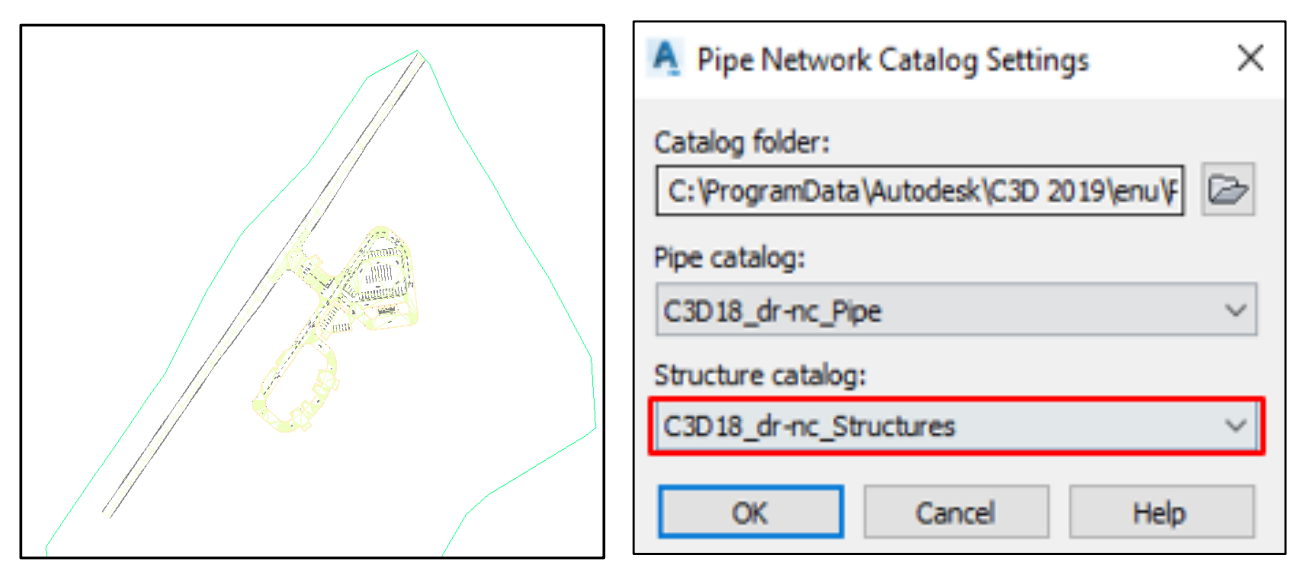

Rajah 7a

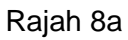

# **BAB 1: REKABENTUK AWALAN\_CREATE NETWORK**

## **Create Network**

Fail latihan: C3D19\_WIP\_F0\_04DR.dwg.

| 1. | Setting                             | g tab > pipe > Pipe rule set > RC > | 3. | Setti  | ng tab > pipe network > Part lists >    |
|----|-------------------------------------|-------------------------------------|----|--------|-----------------------------------------|
|    | new > isi maklumat seperti berikut; |                                     |    | RC >   | Create part list > isi maklumat seperti |
|    | i.                                  | Information tab                     |    | berikı | ıt;                                     |
|    |                                     | Name: 01_Latihan Pipe Rule          |    | i.     | Information tab                         |
|    | ii.                                 | Rules tab                           |    |        | Name: 01_ Monson Drain                  |
|    |                                     | - Add Rule > isi jadual seperti     |    | ii.    | Pipes tab                               |
|    |                                     | rajah di bawah;                     |    |        | - New part list > RC > Add part         |
|    |                                     | Rajah 1a                            |    |        | family > General                        |
|    |                                     | Rajah 1b                            |    |        | pipe > Tick General Rec. Pipe >         |
|    |                                     | Rajah 1c                            |    |        | ОК                                      |
| 2. | Setting                             | g tab > Structure > Structure rule  |    |        | - General Rec. Pipe > RC > add          |
|    | set > r                             | c > new > isi maklumat seperti      |    |        | part size > isi maklumat seperti        |
|    | berikut;                            |                                     |    |        | berikut;                                |
|    | i.                                  | Information tab                     |    |        | Inner pipe width: 600 mm                |
|    |                                     | Name: 01_Latihan Structure Rule     |    |        | Inner pipe height: 600 mm >             |
|    | ii.                                 | Rules tab                           |    |        | ok                                      |
|    |                                     | - Add Rule > isi jadual seperti     |    |        | - Style: Basic                          |
|    |                                     | rajah di bawah;                     |    |        | - Rules: 01_ Latihan pipe Rules         |
|    |                                     | Rajah 2a                            |    | iii.   | Structure tab                           |
|    |                                     | Rajah 2b                            |    |        | - New Part list > RC > Add part         |
|    |                                     | OK                                  |    |        | family > Rc Sump                        |
|    |                                     |                                     |    |        | - Rc Sump > RC > add part size          |
|    |                                     |                                     |    |        | > isi maklumat seperti berikut;         |
|    |                                     |                                     |    |        | Drain Width: 600 mm > ok                |
|    |                                     |                                     |    |        | - Style: 02 Drainage reinforced         |
|    |                                     |                                     |    |        | Concrete Sump > ok                      |
|    |                                     |                                     |    |        | - Rules: 01_Latihan Structure           |
|    |                                     |                                     |    |        | Rule > ok                               |
|    |                                     |                                     |    |        |                                         |
|    |                                     |                                     |    |        |                                         |
|    |                                     |                                     |    |        |                                         |

| 4. | <ul> <li>4. Home tab &gt; create design panel &gt; pipe</li> <li>network &gt; pipe network creation tools &gt; isi</li> <li>jadual seperti berikut;</li> </ul> |                                        | <ul> <li>8. La &gt; enter &gt; turn on layer 01_Mark Monson</li> <li>Drain</li> <li>9. Turn off object span</li> </ul> |                                               |  |  |  |
|----|----------------------------------------------------------------------------------------------------|----------------------------------------|----------------------------------------------------------------------------------------------------|-----------------------------------------------|--|--|--|
|    | jauuai<br>:                                                                                                    |                                        | 9.<br>40                                                                                                    |                                               |  |  |  |
|    | ١.                                                                                                    |                                        | 10                                                                                                    | 0. Network layout tools > draw pipe and       |  |  |  |
|    |                                                                                                    | 04DR_01_Monson Drain                   |                                                                                                    | structure > lukis pada point yg tih ditanda > |  |  |  |
|    | ii.                                                                                                    | Network Part List: 01_Monson           |                                                                                                    | esc.                                          |  |  |  |
|    |                                                                                                    | Drain                                  |                                                                                                    | Rajah 10a                                     |  |  |  |
|    | iii.                                                                                                    | Surface Name: 02EW_08_                 | 11                                                                                                    | 1. Klik paip pada S7 – S9 > Rc > Pipe         |  |  |  |
|    |                                                                                                    | Rekabentuk Awalan                      |                                                                                                    | properties > Isi maklumat jadual seperti      |  |  |  |
|    | iv.                                                                                                    | Structure label style: 01              | berikut;                                                                                                    |                                               |  |  |  |
|    |                                                                                                    | Drainage Sump                          |                                                                                                    | i. Start Invert Elevation:0                   |  |  |  |
|    | ٧.                                                                                                    | Pipe Label style: 04 Flow              |                                                                                                    | ii. Pipe Slope (Hold Start): -0.2 > ok        |  |  |  |
|    |                                                                                                    | Direction > ok                         | 12                                                                                                    | 2. Klik paip pada S7 – S8 > Rc > Pipe         |  |  |  |
| 5. | Netwo                                                                                                    | ork layout tools > Pipe network        |                                                                                                    | properties > Par properties > Isi maklumat    |  |  |  |
|    | prope                                                                                                    | rties > lsi jadual mengikut maklumat   |                                                                                                    | jadual seperti berikut;                       |  |  |  |
|    | terseb                                                                                                    | put;                                   |                                                                                                    | i. Start Invert Elevation: 0.095 > apply      |  |  |  |
|    | i.                                                                                                    | Layout setting                         |                                                                                                    | ii. Pipe Slope (Hold Start): - 0.2 >          |  |  |  |
|    |                                                                                                    | Name templates:                        |                                                                                                    | apply > ok                                    |  |  |  |
|    |                                                                                                    | - Pipe: Rajah 8a                       | 13                                                                                                    | 3. Klik Pipe dan structure > RC > select      |  |  |  |
|    |                                                                                                    | - Structure: Rajah 8b > ok             |                                                                                                    | similar > object viewer.                      |  |  |  |
| 6. | Netwo                                                                                                    | ork layout tools > structure list > RC |                                                                                                    | Rajah 13a                                     |  |  |  |
|    | Sump                                                                                                    | 1300mm x 1300mm                        | 14                                                                                                    | 4. Close Fail                                 |  |  |  |
| 7. | Pipe L                                                                                                    | .ist > 600mm x 600mm                   |                                                                                                    |                                               |  |  |  |
|    |                                                                                                    |                                        |                                                                                                    |                                               |  |  |  |
|    |                                                                                                    |                                        |                                                                                                    |                                               |  |  |  |
|    |                                                                                                    |                                        |                                                                                                    |                                               |  |  |  |

| Parameter Value |                                             |                                             |                                             |  |
|-----------------|---------------------------------------------|---------------------------------------------|---------------------------------------------|--|
|                 |                                             |                                             |                                             |  |
| 0.20%           |                                             |                                             |                                             |  |
| 0.50%           |                                             |                                             |                                             |  |
| 0.300m          |                                             |                                             |                                             |  |
| 3.000m          |                                             |                                             |                                             |  |
|                 | Value<br>0.20%<br>0.50%<br>0.300m<br>3.000m | Value<br>0.20%<br>0.50%<br>0.300m<br>3.000m | Value<br>0.20%<br>0.50%<br>0.300m<br>3.000m |  |

Rajah 1a

| Pipe Rule Set - 01_Latihan Pipe Rule formation Rules |                           |                           |                           |
|------------------------------------------------------|---------------------------|---------------------------|---------------------------|
|                                                      |                           |                           |                           |
|                                                      |                           |                           |                           |
| Value                                                |                           |                           | Ŷ                         |
|                                                      |                           |                           | Л,                        |
|                                                      |                           |                           |                           |
| Invert                                               |                           |                           |                           |
| 0.000m                                               |                           |                           |                           |
|                                                      | Value<br>Invert<br>0.000m | Value<br>Invert<br>0.000m | Value<br>Invert<br>0.000m |

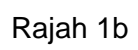

| A   | Pipe Rule Set - 01_Latihan Pipe Rule |  | × |
|-----|--------------------------------------|--|---|
| Inf | formation Rules                      |  |   |
| 1   | Add Rule Delete Rule                 |  |   |
| Pa  | Parameter Value                      |  | Ŷ |
|     | Cover and Slope                      |  | л |
|     | Pipe to Pipe Match                   |  |   |
|     | Set Pipe End Location                |  |   |
|     | - Start Location Structure Center    |  |   |
|     | - End Location Structure Center      |  |   |
|     | - Start Offset 0.000m                |  |   |
|     | - End Offset 0.000m                  |  |   |
|     |                                      |  |   |

Rajah 1c

| Ą               | A Structure Rule Set - 01_Latihan Structure Rule |                                  |        |  |   | × |
|-----------------|--------------------------------------------------|----------------------------------|--------|--|---|---|
| In              | Information Rules                                |                                  |        |  |   |   |
|                 | Add Ru                                           | le Delete Rule                   |        |  |   |   |
| Parameter Value |                                                  |                                  |        |  |   | Ŷ |
|                 |                                                  |                                  |        |  | n |   |
|                 | -                                                | - Drop Reference Location Invert |        |  |   |   |
|                 | -                                                | Drop Value                       | 0.000m |  |   |   |
|                 |                                                  | Maximum Drop Value               | 1.000m |  |   |   |
|                 |                                                  |                                  |        |  |   |   |

Rajah 2a

| A Structure Rule Set - 01_Latihan Structure Rule - |        |  |  |    |  |  |
|----------------------------------------------------|--------|--|--|----|--|--|
| Information Rules                                  |        |  |  |    |  |  |
| Add Rule Delete Rule                               |        |  |  |    |  |  |
| Parameter                                          | Value  |  |  | Ϋ́ |  |  |
| Pipe Drop Across Structure                         |        |  |  |    |  |  |
| E- Set Sump Depth                                  |        |  |  |    |  |  |
| - Control Sump By                                  | Depth  |  |  |    |  |  |
| Sump Depth                                         | 0.000m |  |  |    |  |  |
|                                                    |        |  |  |    |  |  |

Rajah 2b

| Name Template            |                  |   | ×      |
|--------------------------|------------------|---|--------|
| Name formatting template |                  |   |        |
| Property fields:         |                  |   |        |
| Next Counter             |                  | ~ | Insert |
| Name:                    |                  |   |        |
| Pipe <[Next Counter]>    |                  |   |        |
| Number style:            |                  |   |        |
| 1, 2, 3                  |                  |   | ~      |
| Starting number:         | Increment value: |   |        |
| 8                        | 1                |   |        |
|                          |                  |   |        |

Rajah 8a

| - Hume remplace                                                           |                  |   |        |
|---------------------------------------------------------------------------|------------------|---|--------|
| Name formatting template                                                  |                  |   |        |
| Property fields:                                                          |                  |   |        |
| Next Counter                                                              |                  | ~ | Insert |
| Name:                                                                     |                  |   |        |
| S<[Next Counter]>                                                         |                  |   |        |
| Incremental number format                                                 |                  |   |        |
| Incremental number format<br>Number style:<br>1, 2, 3                     |                  |   | ~      |
| Incremental number format<br>Number style:<br>1, 2, 3<br>Starting number: | Increment value: |   | ~      |
| Incremental number format<br>Number style:<br>1, 2, 3<br>Starting number: | Increment value: |   | ~      |

Rajah 8b

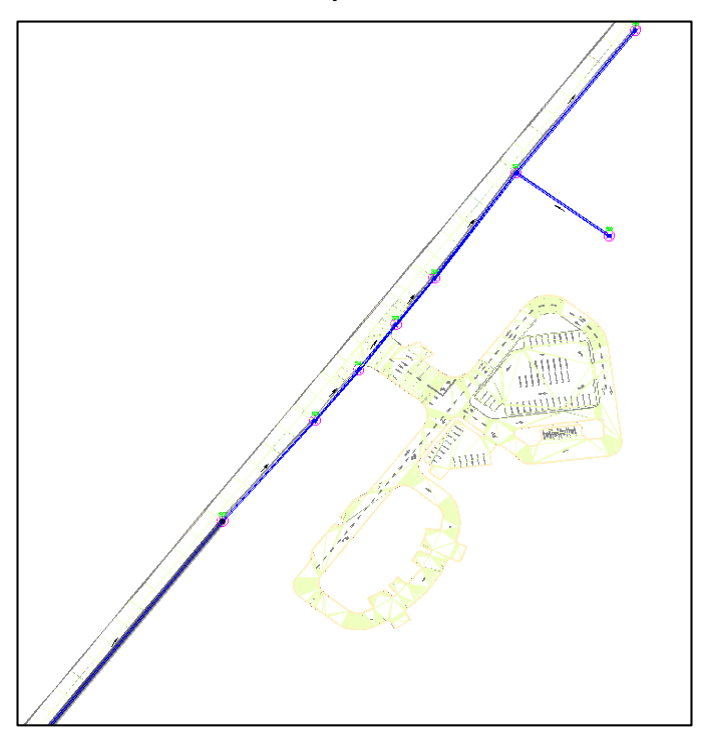

Rajah 10a

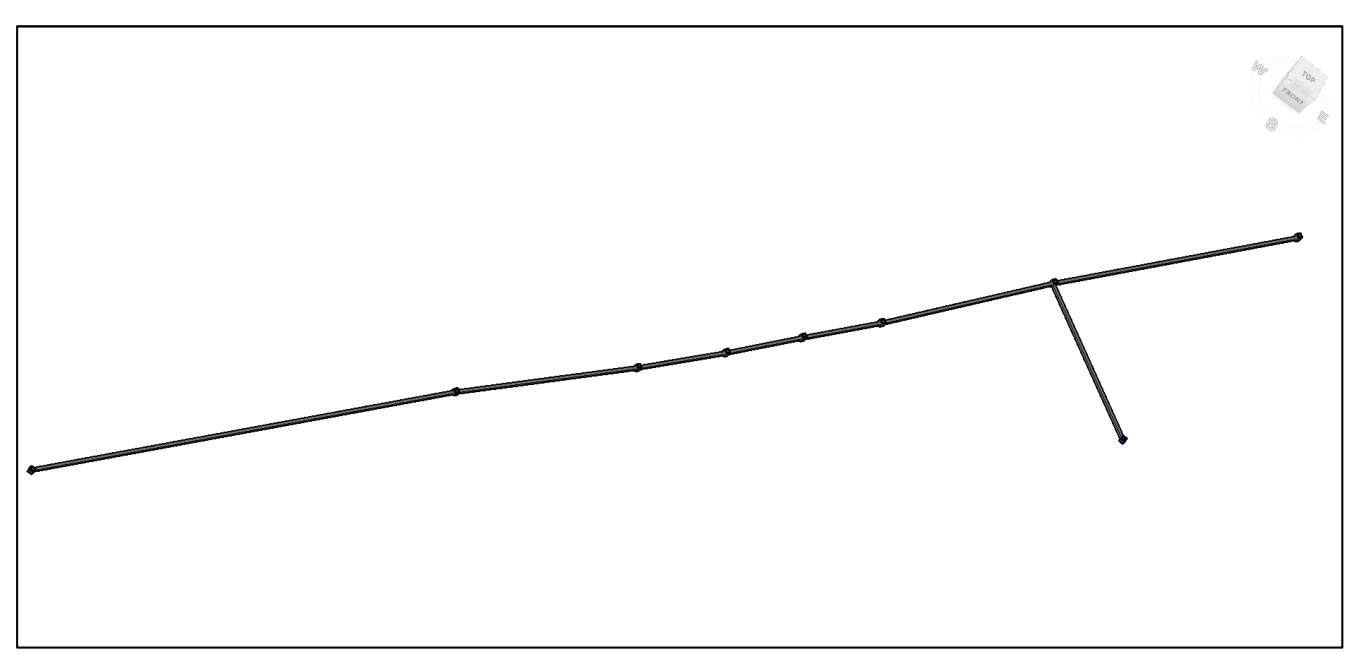

Rajah 13a

# **BAB 1: REKABENTUK AWALAN\_CREATE NETWORK**

## **Create Network**

Fail latihan: C3D19\_WIP\_F0\_04DR.dwg.

## ARAHAN:

| 4  | 0                                                   | a tele se la construcción se est l'est                                                                 |    |                                             |                                     |  |
|----|-----------------------------------------------------|----------------------------------------------------------------------------------------------------|----|---------------------------------------------|-------------------------------------|--|
| 1. | Setting                                             | g tab> pipe network > part list >                                                                      |    |                                             | 2) Rules: 01_Latinan                |  |
|    | RC > (                                              | create part list > isi maklumat                                                                        |    |                                             | Structure Rule > OK > OK            |  |
|    | sepert                                              | i berikut;                                                                                             | -  |                                             | Rajah 1b                            |  |
|    | i.                                                  | Information Tab                                                                                        | 2. | La > e                                      | nter > turn off > 01_ Monson Drain  |  |
|    |                                                     | - Name: 02_Internal Drain                                                                              | 3. | Turn o                                      | n layer > 02_ mark Internal Drain 1 |  |
|    | ii.                                                 | Pipes Tab                                                                                              | 4. | Home                                        | tab > create design panel > Pipe    |  |
|    |                                                     | <ul> <li>New part list &gt; RC &gt; Add part</li> <li>family &gt; General pipe &gt; general</li> </ul> |    | network > pipe network creation tools > isi |                                     |  |
|    |                                                     |                                                                                                    |    | maklu                                       | mat seperti berikut;                |  |
|    |                                                     | circular pipe > ok                                                                                     |    | i.                                          | Network Name: 04DR_02_Internal      |  |
|    | - General circular pipe<br>1) Add Part Size > Inner |                                                                                                    |    |                                             | Drain                               |  |
|    |                                                     |                                                                                                    |    | ii.                                         | Network part list: 02_ Internal     |  |
|    |                                                     | Pipe Diameter > 300mm                                                                                  |    |                                             | Drain                               |  |
|    |                                                     | > ok                                                                                                   |    | iii.                                        | Surface name:                       |  |
|    |                                                     | 2) <b>Style:</b> Basic > ok                                                                            |    |                                             | 02EW_08_Rekabentuk Awalan           |  |
|    |                                                     | 3) Rules: 01_Latihan Pipe                                                                              |    | iv.                                         | Structure label style: 01_          |  |
|    |                                                     | Rules > ok                                                                                             |    |                                             | Drainage Sump                       |  |
|    |                                                     | Rajah 1a                                                                                               |    | v.                                          | Pipe Label style: 04 Flow           |  |
|    | iii.                                                | Structure Tab                                                                                          |    |                                             | Direction > ok                      |  |
|    |                                                     | - New part list > RC > Add                                                                             | 5. | Create                                      | e pipe network seperti berikut;     |  |
|    |                                                     | part family > typical sump >                                                                           |    | i.                                          | Structure list: Brick sump (type A) |  |
|    |                                                     | brick sump (type A)                                                                                    |    | ii.                                         | Pipe List: 300mm General Circular   |  |
|    |                                                     | - Brick sump (type A)                                                                                  |    |                                             | Pipe                                |  |
|    |                                                     | 1) Add Part Size > Drain                                                                               |    | iii.                                        | Draw pipes and structure: Pipe      |  |
|    |                                                     | width > 300mm > ok                                                                                     |    |                                             | and structure                       |  |
|    |                                                     | 2) Style: 01_Drainage brick                                                                            |    | iv.                                         | Pipe network properties             |  |
|    |                                                     | sump > ok                                                                                              |    |                                             | Rajah 5a                            |  |
|    |                                                     | 3) Rules: 01_Latihan                                                                                   |    |                                             | Rajah 5b                            |  |
|    |                                                     | Structure Rule > ok                                                                                    |    | v.                                          | Draw pipe and structure             |  |
|    |                                                     | - Null Structure                                                                                       |    |                                             | Rajah 5c                            |  |
|    |                                                     | 1) Style: Null style                                                                                   |    |                                             |                                     |  |
|    |                                                     |                                                                                                    |    |                                             |                                     |  |

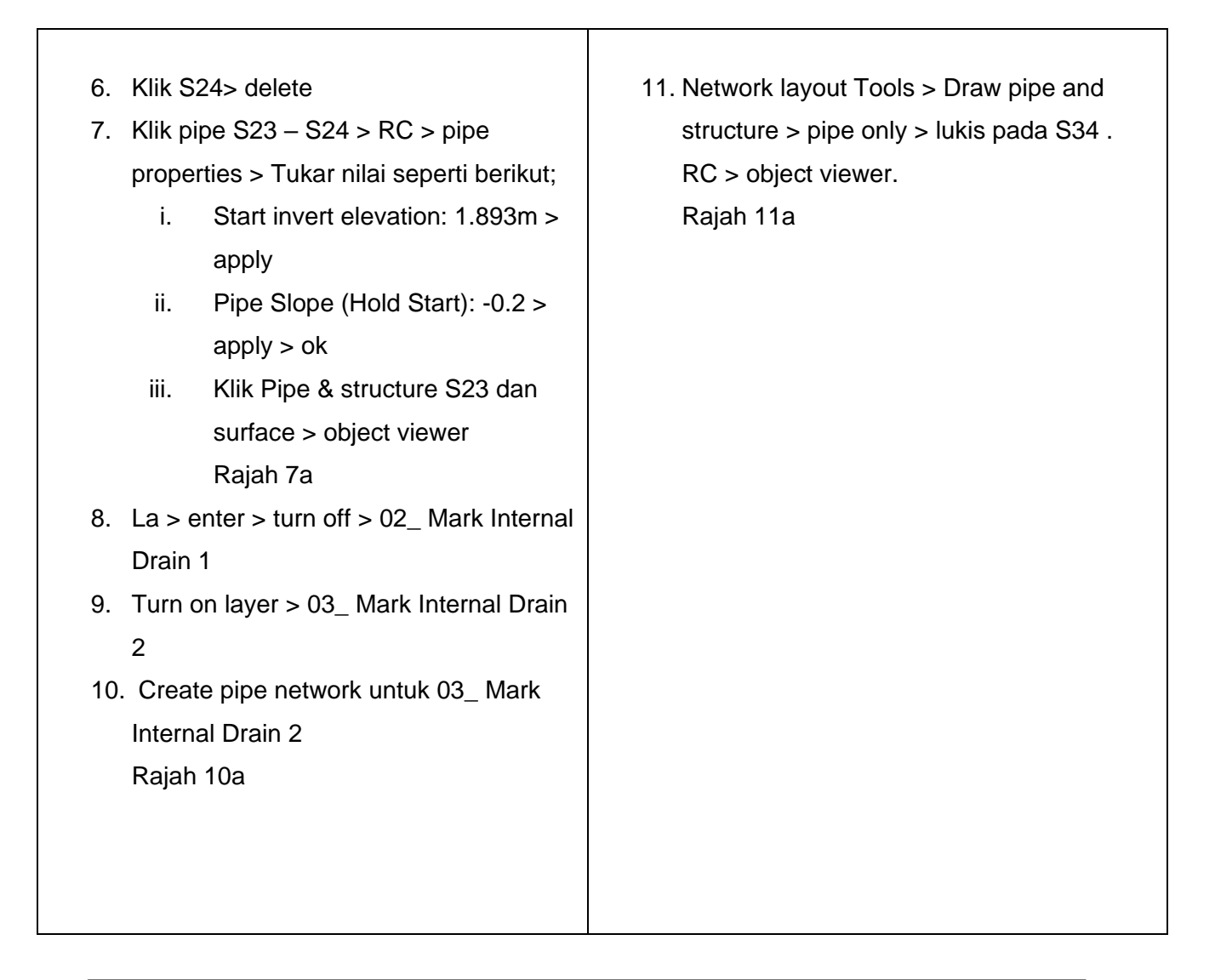

| A                                    | N | etwork Parts List - 02_Internal Drain |         |                        | × |                 |          |    |   |
|--------------------------------------|---|---------------------------------------|---------|------------------------|---|-----------------|----------|----|---|
| Information Pipes Structures Summary |   |                                       |         |                        |   |                 |          |    |   |
|                                      | N | ame                                   | Style   | Rules                  | - | Render Material | Pay Item |    | - |
|                                      | E | Call 02_Internal Drain                | July 12 |                        | Ť |                 |          |    | ì |
|                                      |   | 🗄 🗁 General Circular Pipe             | e       | F                      | 3 | e               |          | 53 |   |
|                                      |   | 🤣 300 mm General Circ                 | Basic 😪 | 01_Latihan Pipe Rule 🤇 | 3 | <none> 🛞</none> | [none]   | 5  |   |
|                                      |   |                                       |         |                        |   |                 |          |    | 1 |

Rajah 1a

| A   | Netwo                                | ork Parts Li | st - 02_Interr | nal Drain |                   |       |           |   |               | -    |          | $\times$ |
|-----|--------------------------------------|--------------|----------------|-----------|-------------------|-------|-----------|---|---------------|------|----------|----------|
| Inf | Information Pipes Structures Summary |              |                |           |                   |       |           |   |               |      |          |          |
|     | Name                                 | 1            |                |           | Style             |       | Rules     |   | Render N      | late | Pay Item |          |
|     | - C                                  | 02_Interr    | nal Drain      |           |                   |       |           |   |               |      |          |          |
|     | Ģ                                    | 🕞 Null       | Structure      |           |                   | ę     |           | Ę |               | ę    |          | 53       |
|     |                                      | 6            | Iull Structur  | e         | Null              | 6.    | 01_Latiha | 4 | <none></none> | ۲    | [none]   | 23       |
|     | ė                                    | Brick        | Sump (Type     | e A)      |                   | e     |           | Q |               | e    |          | 23       |
|     |                                      | - 🖨 B        | rick Sump (    | Туре А)   | 01 Drainage Brick | k S 💼 | 01_Latiha | B | <none></none> | 8    | [none]   | 23       |
|     |                                      |              |                |           |                   |       |           |   |               |      |          |          |

| A Name Template           |                  |        | $\times$ |
|---------------------------|------------------|--------|----------|
| Name formatting template  |                  |        |          |
| Property fields:          |                  |        |          |
| Next Counter              |                  | $\sim$ | Insert   |
| Name:                     |                  |        |          |
| Pipe<[Next Counter]>      |                  |        |          |
| Incremental number format |                  |        |          |
| 1, 2, 3                   |                  |        | ~        |
| Starting number:          | Increment value: |        |          |
| 9                         | 1                |        |          |
|                           |                  |        |          |
|                           | OK               | Cancel | Help     |

Rajah 5a

| Name formatting template                                                        |                  |   |        |
|---------------------------------------------------------------------------------|------------------|---|--------|
| Property fields:                                                                |                  |   |        |
| Next Counter                                                                    |                  | ~ | Insert |
| Name:                                                                           |                  |   |        |
| S<[Next Counter]>                                                               |                  |   |        |
| incremental number format                                                       |                  |   |        |
| incremental number format<br>Number style:<br>1, 2, 3                           |                  |   |        |
| incremental number format<br>Number style:<br>1, 2, 3<br>Starting number:       | Increment value: |   |        |
| incremental number format<br>Number style:<br>1, 2, 3<br>Starting number:<br>10 | Increment value: |   |        |

Rajah 5b

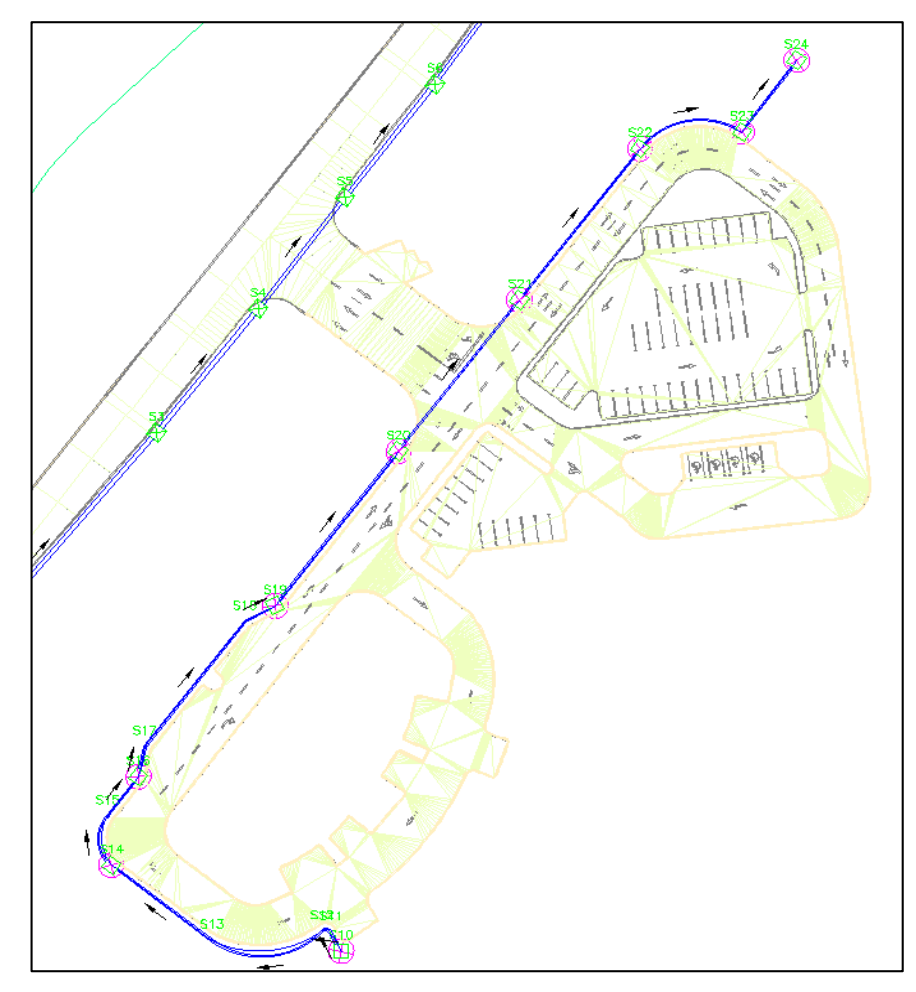

Rajah 5c

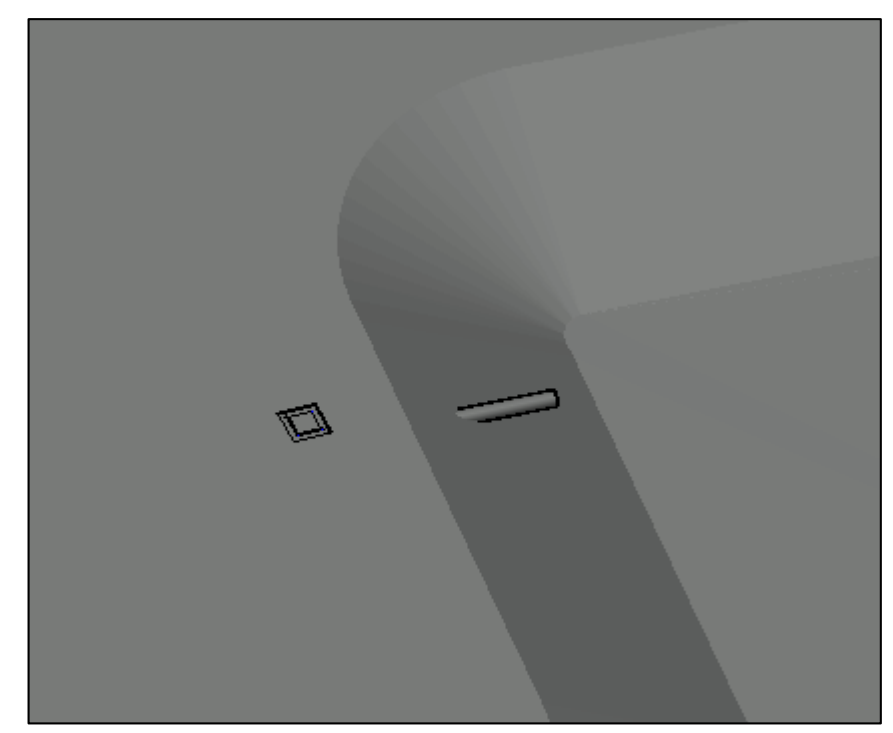

Rajah 7a

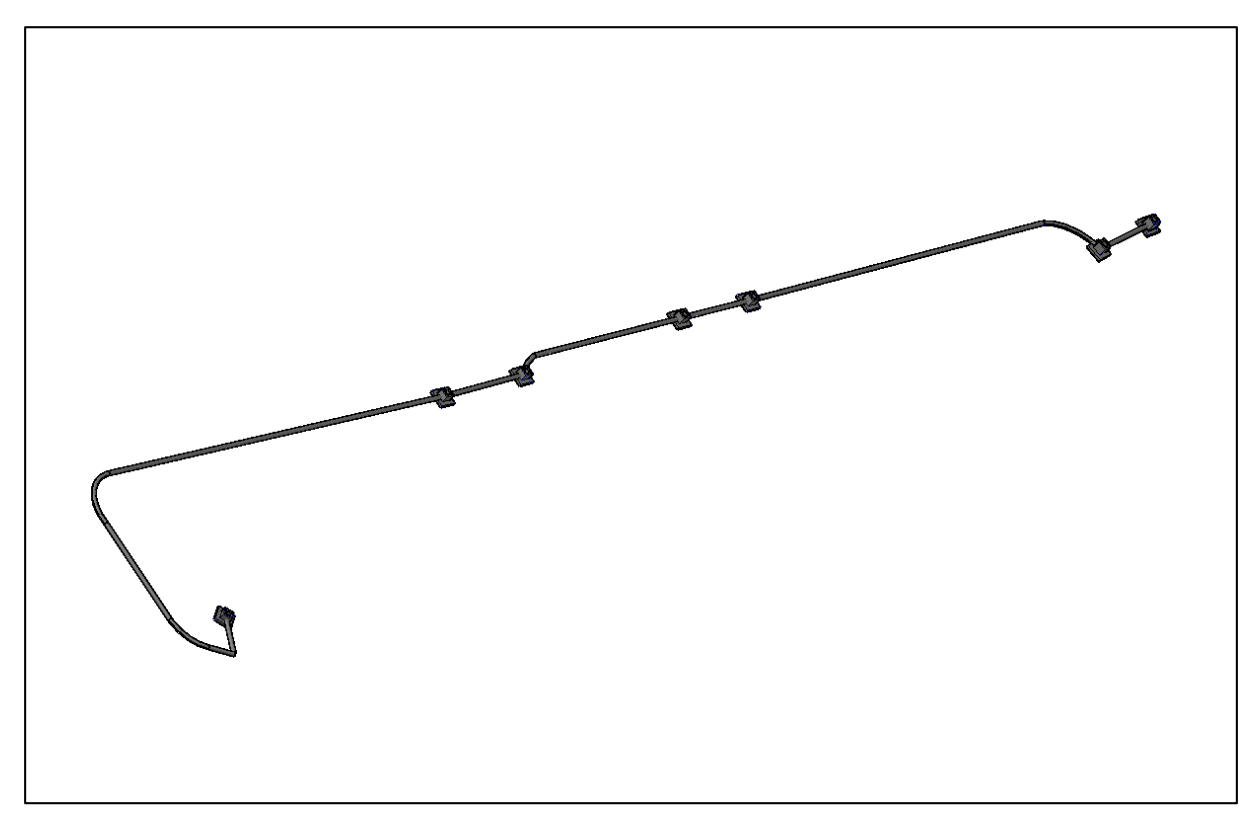

Rajah 10a

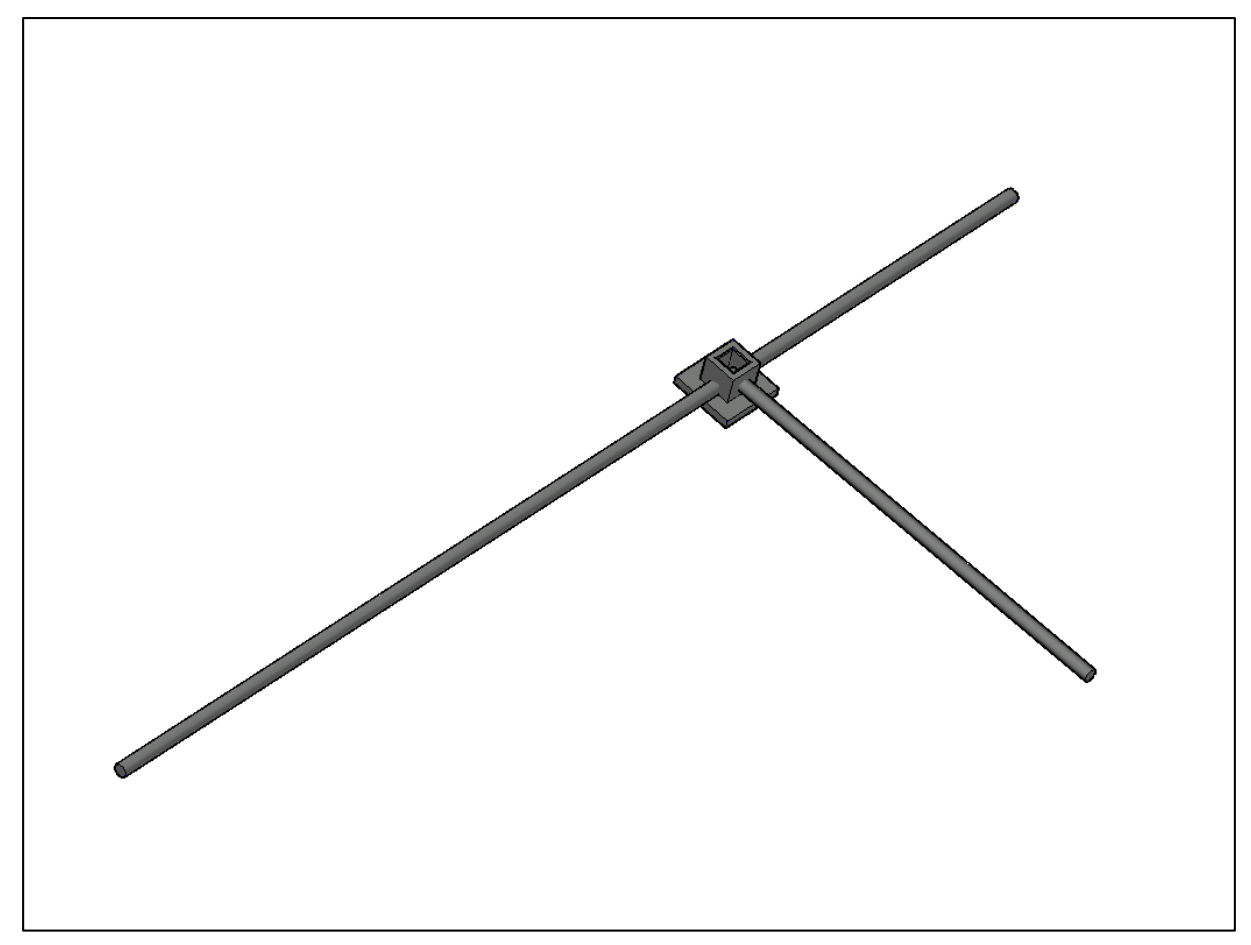

Rajah 11a

## **BAB 1: REKABENTUK AWALAN\_CREATE NETWORK**

## **Create Network**

Fail latihan: C3D19\_WIP\_F0\_04DR.dwg.

- La > enter > turn off layer > 03\_Mark
   Internal Drain 2
- 2. Turn on layer > 04\_ Internal Drain 3
- Prospector tab > pipe networks > networks > 04DR\_02\_Internal Drain > RC > Edit network > isi maklumat seperti berikut;
  - i. Structure list: Brick sump/ Null Structure
  - ii. **Pipe List:** 300mm General Circular Pipe
  - iii. Draw Pipe And Structures: Pipes and structure
  - iv. Create pipe network pada S25 sehingga S31 > Klik paip > object viewer Rajah 3a
- La > enter > turn off layer > 04\_ Mark
   Internal Drain 3
- Turn on layer > 05\_ Mark Internal
   Drain 4

- 6. Toolspace > pipe networks > networks
  > 04DR\_02\_Internal Drain > RC > Edit network > isi maklumat seperti berikut;
  - i. Structure list: Brick sump/ Null Structure
  - ii. **Pipe List:** 300mm General Circular Pipe
  - iii. Draw Pipe And Structures: Pipes and structure
  - iv. Create pipe network pada S10
     sehingga S32 > Klik paip >
     object viewer
     Rajah 6a
- Create pipe dari S56 ke S53
   Rajah 7a
- La > enter > turn off layer > 05\_ Mark
   Internal Drain 4
- Turn on layer > 06 \_ Mark Internal
   Drain 5
- 10. Create pipe dari S58 ke S35 Rajah 10a

- 11. Create pipe dari S65 ke S37 Rajah 11a
  - Rajah 11b
- 12. La > enter > turn off layer > 06 \_ Mark Internal Drain 5
- 13. Turn on layer > 07 \_ Mark Internal Drain 6
- 14. Create pipe dari S56 ke S23 Rajah 14a
- 15. Turn off semua layer
- 16. Select pipe network > RC > Objectviewer > tutup fail.Rajah 16a

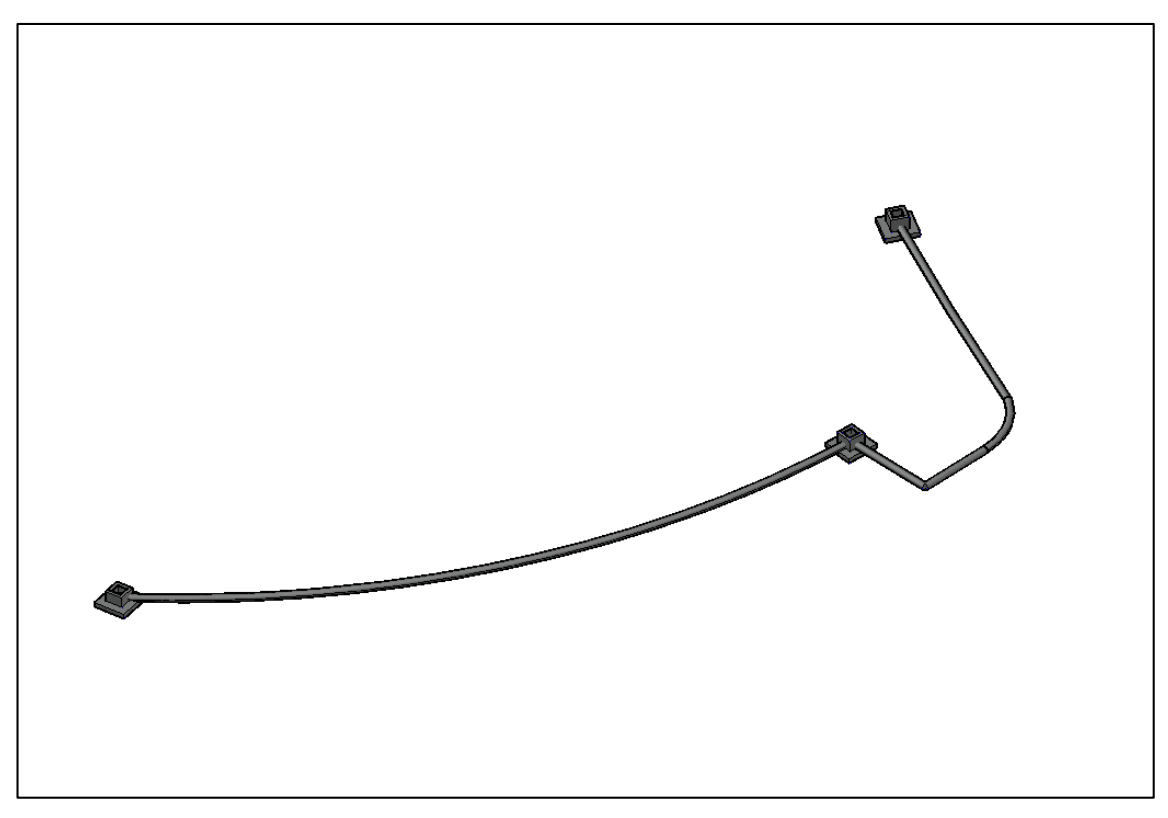

Rajah 3a

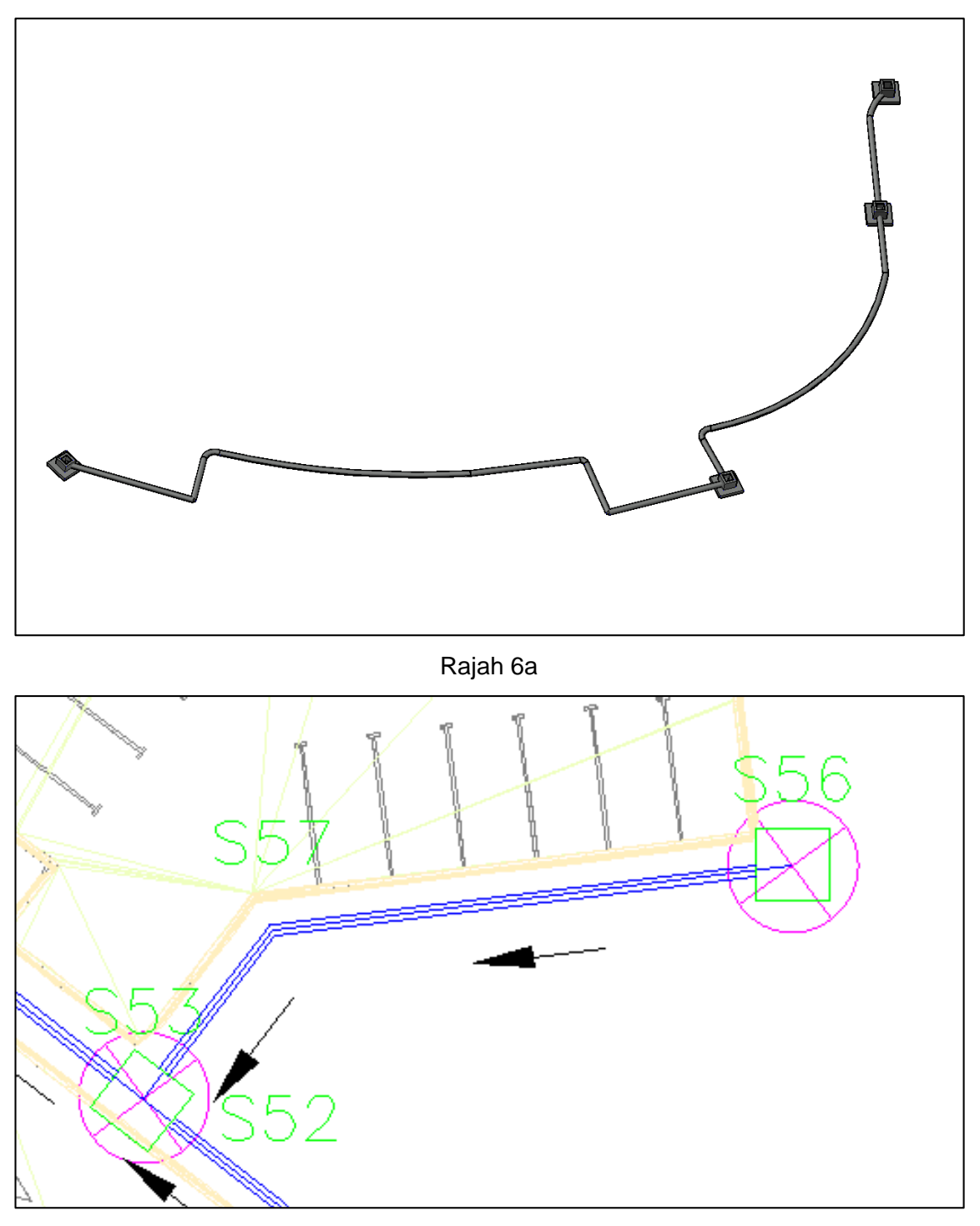

Rajah 7a

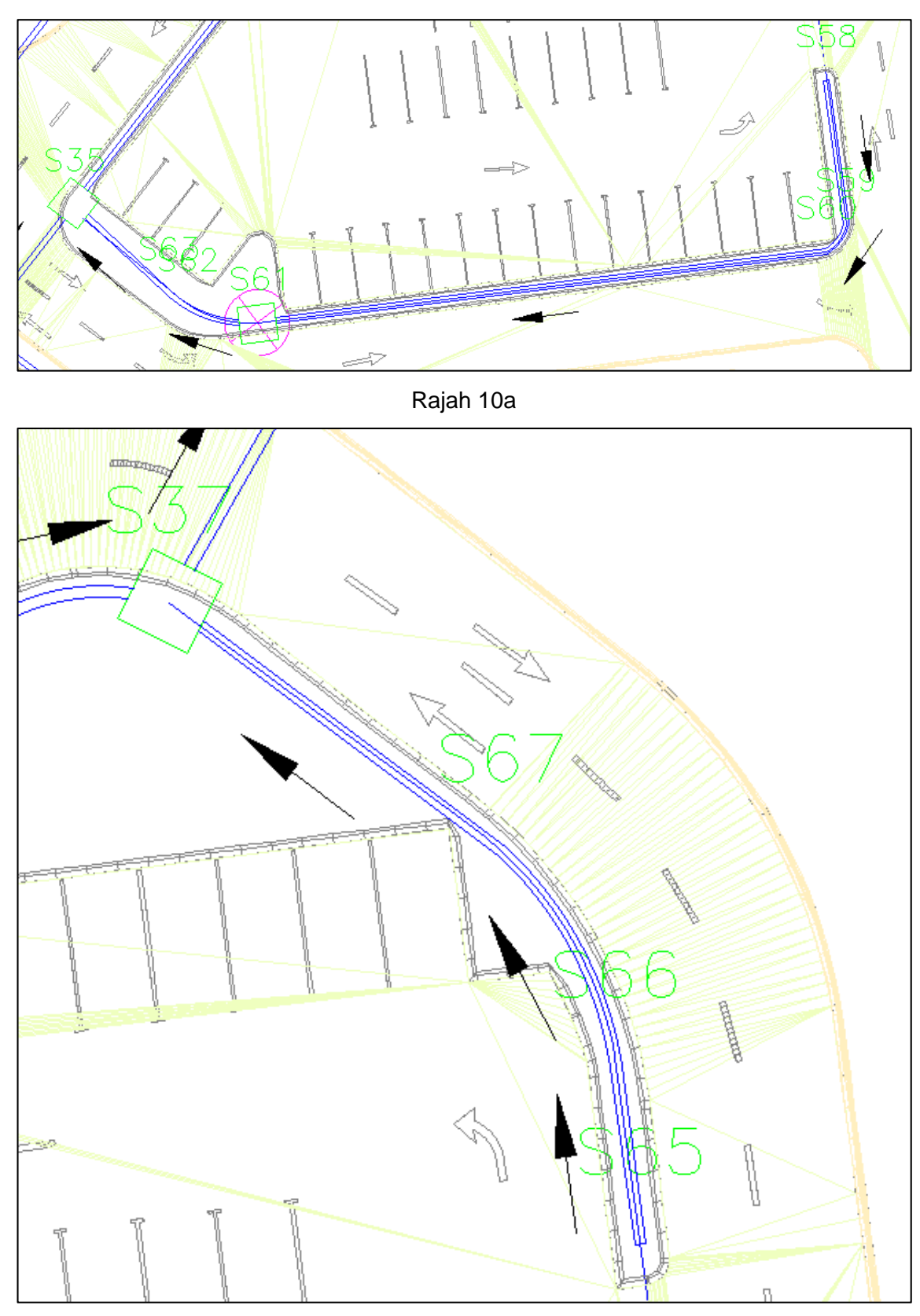

Rajah 11a

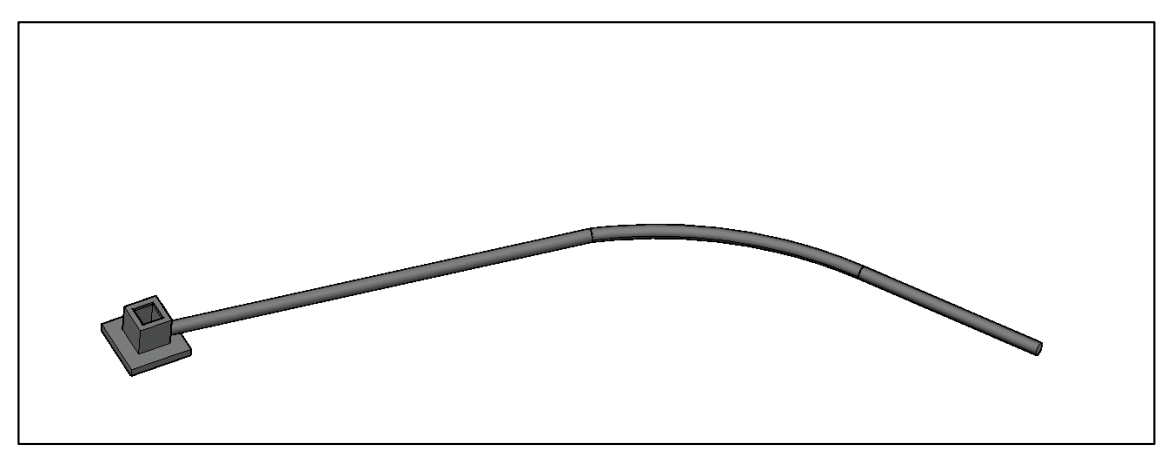

Rajah 11b

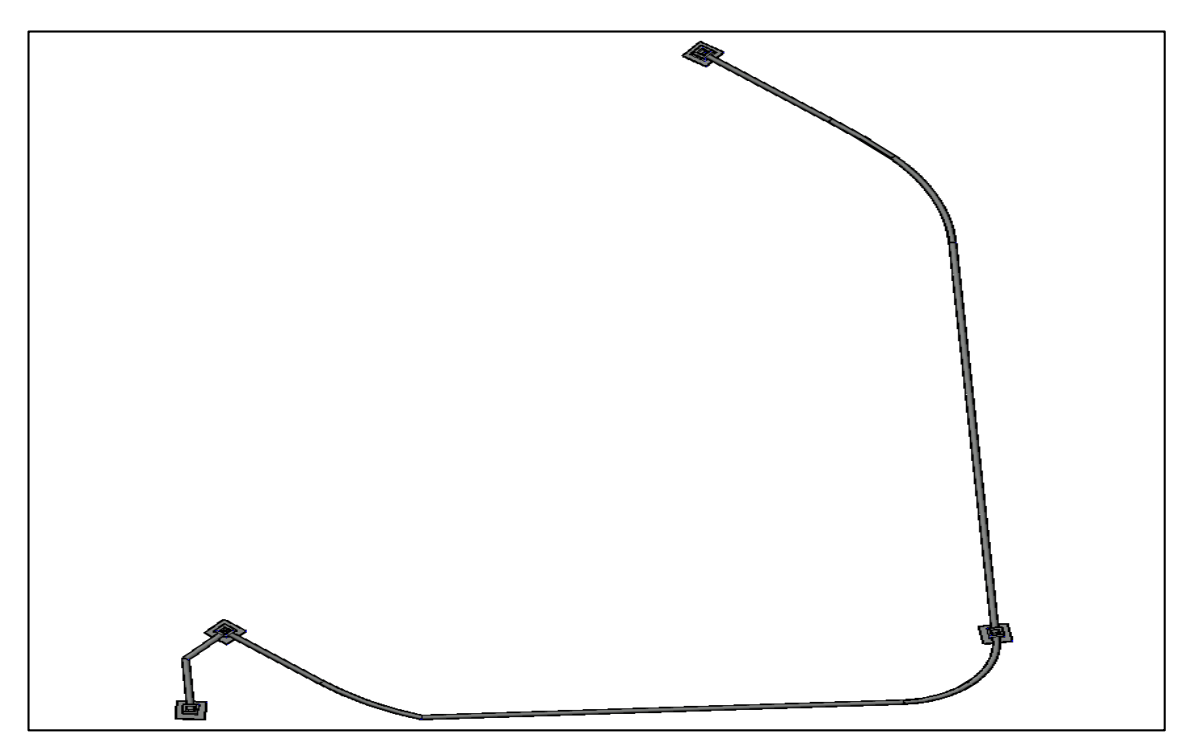

Rajah 14

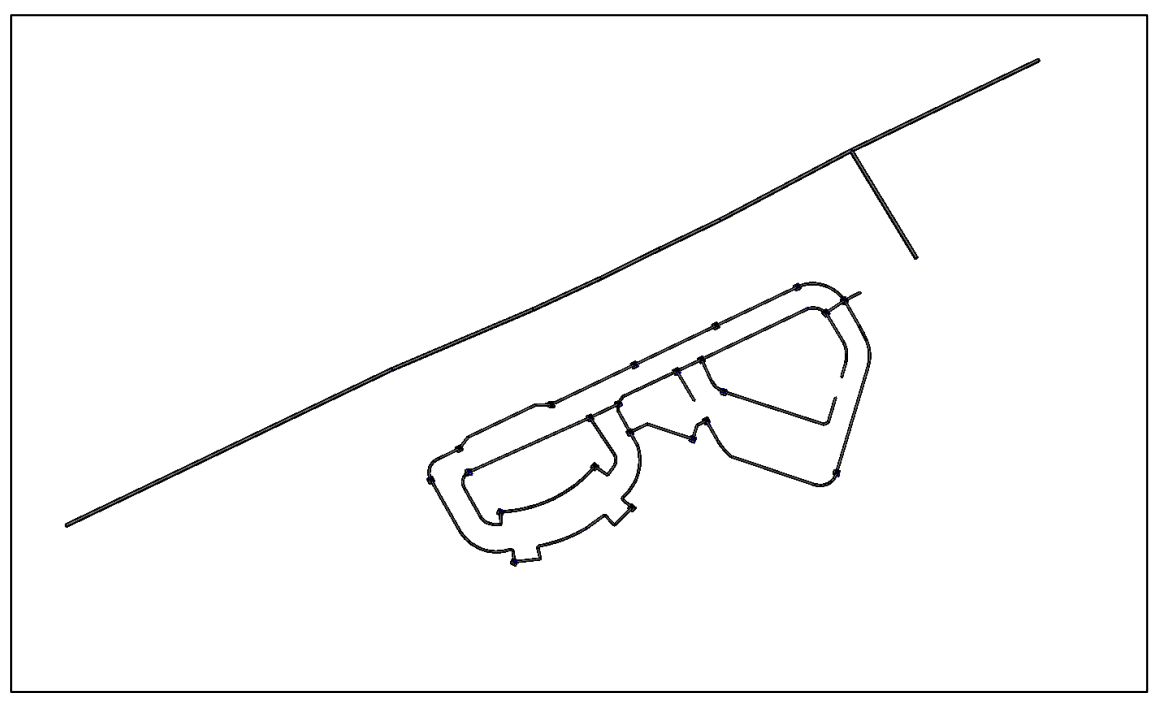

Rajah 16a

## **BAB 2 : REKABENTUK AWALAN\_CREATE NETWORK**

## **Create Network**

Fail latihan: C3D19\_WIP\_F0\_04DR.dwg.

| 1. | Folder latihan > 02_CourseWork > 02      | 7.  | Klik paip berikut dan tukarkan style kepada |
|----|------------------------------------------|-----|---------------------------------------------|
|    | Hospital Latihan_Rekabentuk              |     | S4- S5 > properties > style > 11 Culvert    |
|    | Awalan_Style Label dan Table > 01_WIP    |     | i. S4 - S5                                  |
|    | > C3D19_WIP_F0_04DR > open.              |     | ii. S20 - S21                               |
| 2. | Prospector tab > Data shortcut > RC >    |     | iii. S34 – S35                              |
|    | Set working folder > 02 Hospital         |     | iv. S37 – S23                               |
|    | Latihan_Rekabentuk Awalan_Style Label    | 8.  | Klik internal drain > Select similar >      |
|    | dan Table.                               |     | properties > style > 01 Precast Block       |
| 3. | Check direction sump                     |     | Drain_ Size 1                               |
| 4. | Pilih paip S1 – S8 (kecuali pipe S4-S5)  |     | Rajah 8a                                    |
|    | Rajah 4a                                 |     | Rajah 8b                                    |
| 5. | RC > properties > style > 02 Precast     | 9.  | Check direction untuk internal drain        |
|    | Block Drain Size 2                       | 10. | . Select direction > RC > Select similar >  |
|    | Rajah 5a                                 |     | properties > pipe label style > 01 Drainage |
| 6. | Klik paip S7-S9 >properties > style > 02 |     | Pipe                                        |
|    | Precast Block Drain_Size 2- Reverse      |     | Rajah 11a                                   |
|    |                                          |     |                                             |
|    |                                          |     |                                             |

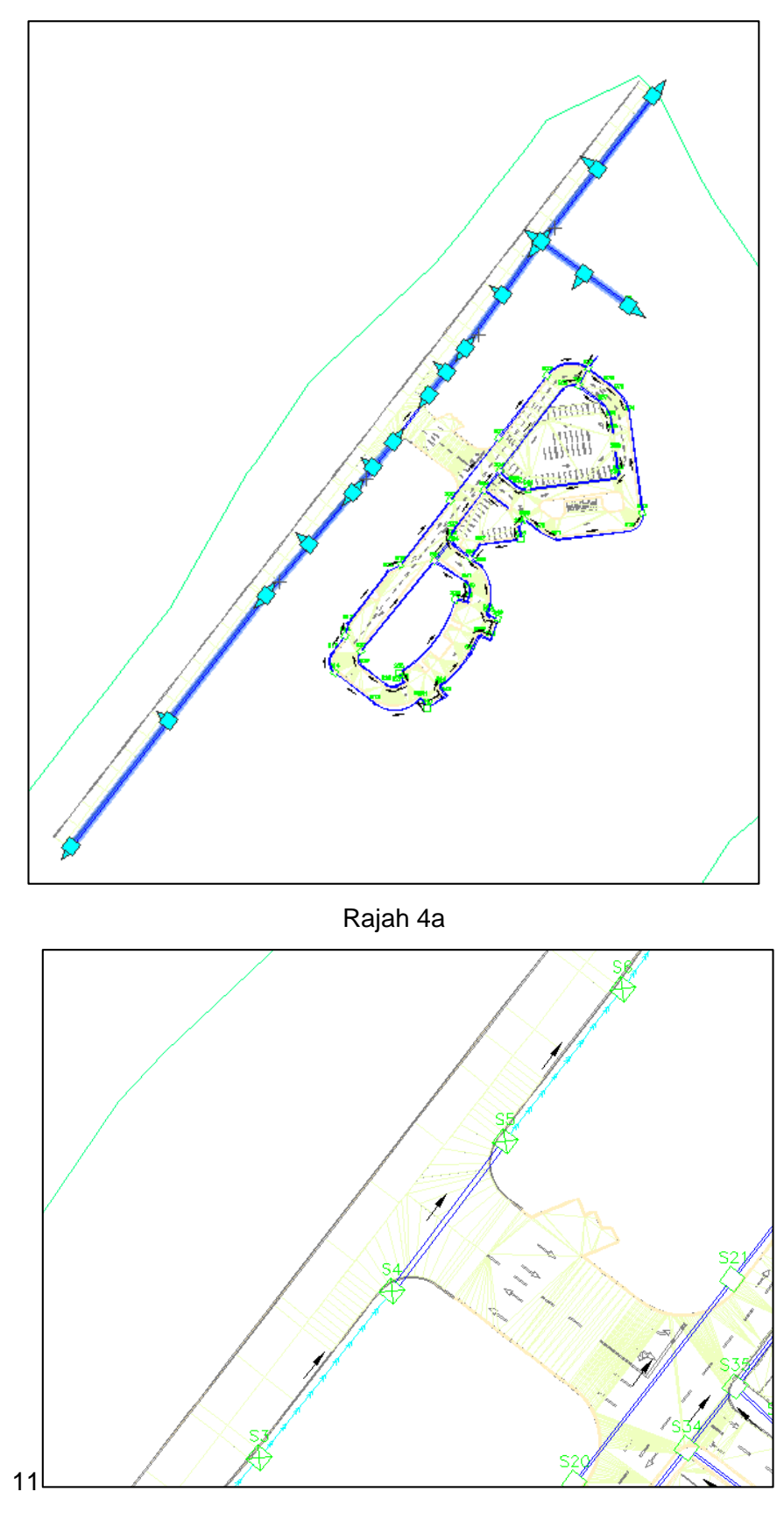

Rajah 5a

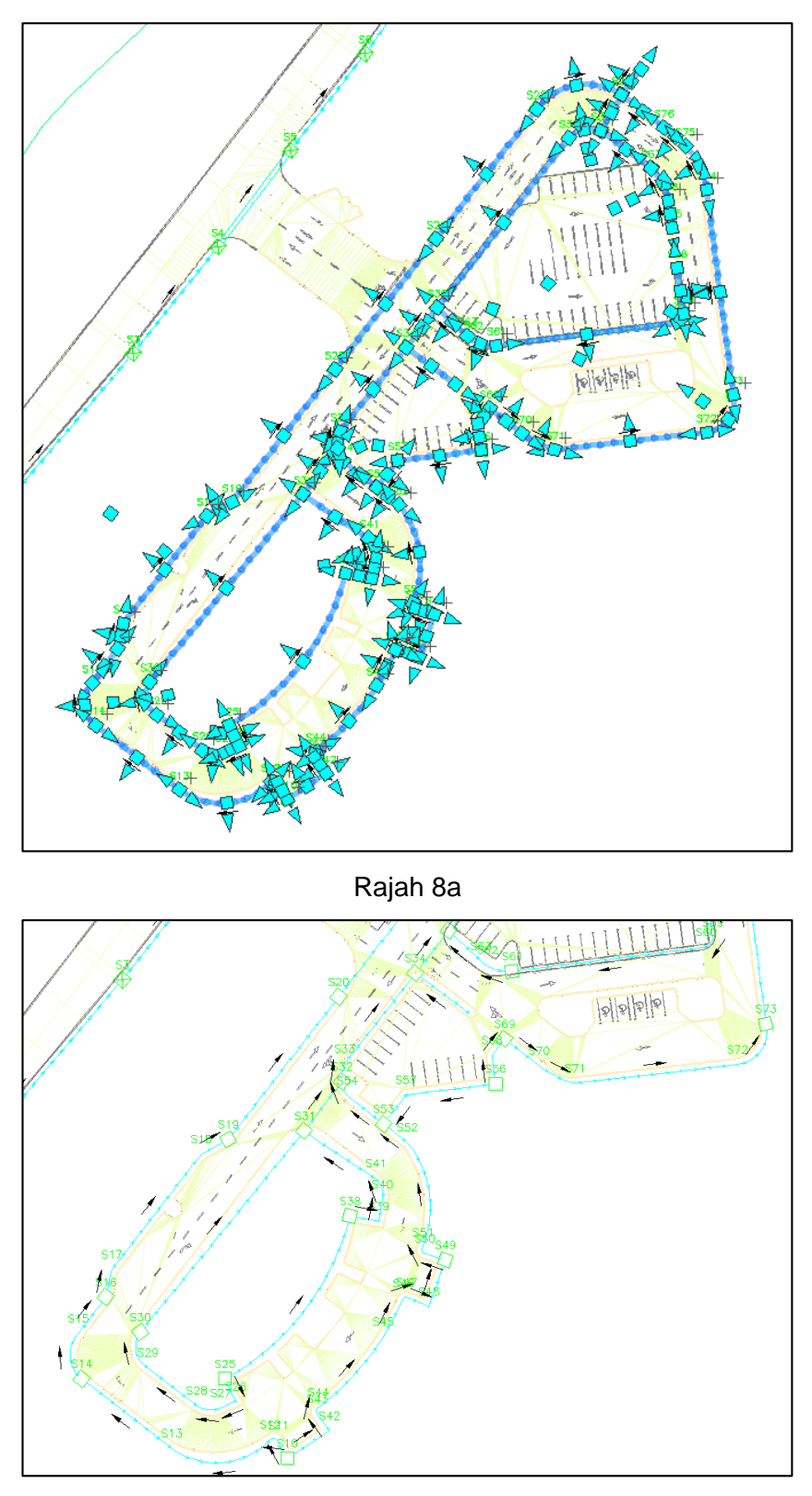

Rajah 8b

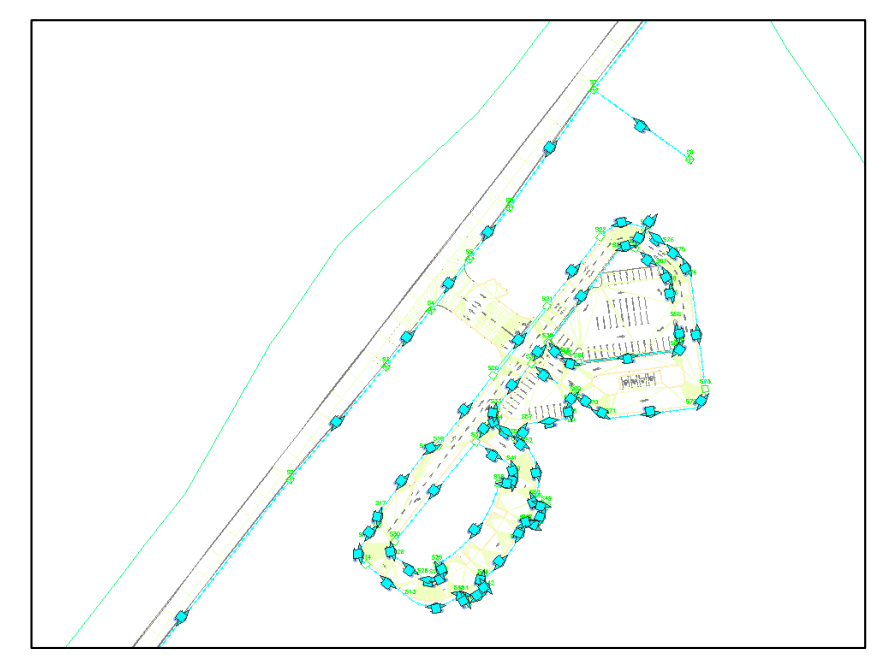

Rajah 11a

## **BAB 2 : REKABENTUK AWALAN\_STYLE LABEL DAN TABLE**

## Add Label & Table

Fail latihan: C3D19\_WIP\_F0\_04DR.dwg.

- 1. Annotate tab > add label > pipe network > Single part plan > klik pada culvert tersebut: i. S4 – S5 ii. S25 - S26 iii. S22 – S23 S24 – S17 iv. 2. Prospector tab > pipe network > network > 04DR\_01\_Monson Drain > Pipes 3. Tukar nama Pipe 4 kepada C1 Rajah 3a 4. Prospector tab > pipe network > network > 04DR\_02\_Internal Drain > Pipes > Tukarkan nama bagi paip tersebut; i. Pipe 19 > C2 ii. Pipe 32 > C3Pipe 35 > C4iii. 5. Prospector tab > pipe network > network > 04DR 02 Internal Drain > Structures 6. Tukarkan nama untuk semua null vii. structure bermula dari N1 - N43 7. Tukarkan nama untuk semua brick sump bermula dari S10 - S31 8. Tukarkan description untuk kesemua
- Brick Sump (Type A) Size 1000 mm x 1000 mm > Brick Sump
- 9. Prospector tab > pipe network > network> 04DR\_01\_ Monsun Drain > Structures
- 10. Tukarkan description untuk kesemua RC Sump Size 1300 mm x 1300 mm > RC Sump

- Annotate tab > add table > pipe network > add structure > isi maklumat jadual seperti di bawah;
  - i. Table style: 01 Sump Table
  - ii. Check by network
     Select network: 04DR\_01\_
     Monsun Drain
  - iii. Check split tableMax. rows per table: 10Max. table per stack: 3
  - iv. Klik OK Rajah 11a
- Annotate tab > add table > pipe network > add structure > isi maklumat jadual seperti di bawah;
  - v. Table style: 01 Sump Table
  - vi. Check by network Select network: 04DR\_02\_ Internal Drain
  - ii. Check split tableMax. rows per table: 42Max. table per stack: 3
  - viii. Klik OK Rajah 12a
- 13. Delete kesemua null structure
- 14. Tutup fail

| Status | Name     | Descripti  |
|--------|----------|------------|
| √⊘1    | 🥏 Pipe 1 | 600 mm X 6 |
| √⊘1    | 🥟 Pipe 2 | 600 mm X 6 |
| √⊘1    | 🥪 Pipe 3 | 600 mm X 6 |
| √⊘1    | @C1      | 600 mm X 6 |

Rajah 3a

|            | TABLE OF SUMP      |                                  |                                |                             |                 |  |  |  |  |
|------------|--------------------|----------------------------------|--------------------------------|-----------------------------|-----------------|--|--|--|--|
| SUMP<br>NO | Dimension<br>(mm)  | FINISH<br>GROUND<br>LEVEL<br>(m) | SUMP<br>INVERT<br>LEVEL<br>(m) | HEIGHT<br>OF<br>SUMP<br>(m) | TYPE OF<br>SUMP |  |  |  |  |
| হা         | 929 X 729          | 1.74                             | 0.777                          | 0.985                       | RC Sump         |  |  |  |  |
| <u>80</u>  | 9 <b>99 X 99</b> 9 | 1.73                             | 0.496                          | 1.231                       | RC Sump         |  |  |  |  |
| 53         | 1777 X 7771        | 1.72                             | 0.376                          | 1.343                       | RC Sump         |  |  |  |  |
| 54         | 777 X 777          | 1.91                             | 0.320                          | 1.588                       | RC Sump         |  |  |  |  |
| S5         | 355 X 555          | 1.8B                             | 0.289                          | 1.587                       | RC Sump         |  |  |  |  |
| <b>98</b>  | 929 X 729          | 1.71                             | 0.218                          | 1.498                       | RC Sump         |  |  |  |  |
| \$7        | 999 X 999          | 1.71                             | 0.000                          | 1.707                       | RC Sump         |  |  |  |  |
| 58         | 777 X 777          | 1.70                             | -0.052                         | 1.760                       | RC Sump         |  |  |  |  |
| S9         | 777 X 777          | 1.08                             | 0.095                          | 0.985                       | RC Sump         |  |  |  |  |

Rajah 11a

|            | TABLE OF SUMP     |                                  |                                |                             |                     |  |  |  |
|------------|-------------------|----------------------------------|--------------------------------|-----------------------------|---------------------|--|--|--|
| SUMP<br>NO | DIMENSION<br>(mm) | FINISH<br>GROUND<br>LEVEL<br>(m) | SUMP<br>INVERT<br>LEVEL<br>(m) | HEIGHT<br>OF<br>SUMP<br>(m) | TYPE OF<br>SUMP     |  |  |  |
| S10        | 999 X 999         | 3.00                             | 2.365                          | 0.635                       | Brick Sump (Type A) |  |  |  |
| 511        | 77? X 77?         | 3.00                             | 2.266                          | 0.734                       | Brick Sump (Type A) |  |  |  |
| 512        | 77? X 77?         | 3.00                             | 2.227                          | 0.773                       | Brick Sump (Type A) |  |  |  |
| S13        | 999 X 999         | 3.00                             | 2.145                          | 0.855                       | Brick Sump (Type A) |  |  |  |
| 514        | 777 X 777         | 3.00                             | 2.074                          | 0.926                       | Brick Sump (Type A) |  |  |  |
| S15        | 77? X 77?         | 3.00                             | 2.004                          | 0.996                       | Brick Sump (Type A) |  |  |  |
| S16        | 777 X 777         | 3.00                             | 1.933                          | 1.067                       | Brick Sump (Type A) |  |  |  |
| S17        | ??? X ???         | 3.00                             | 1.893                          | 1.107                       | Brick Sump (Type A) |  |  |  |
| S18        | 777 X 777         | 3.00                             | 2.365                          | 0.635                       | Brick Sump (Type A) |  |  |  |
| S19        | 77? X 77?         | 3.00                             | 2.293                          | 0.707                       | Brick Sump (Type A) |  |  |  |
| S20        | ??? X ???         | 3.00                             | 2.195                          | 0.805                       | Brick Sump (Type A) |  |  |  |
| S21        | 777 X 777         | 3.00                             | 2,170                          | 0.830                       | Brick Sump (Type A) |  |  |  |
| 522        | ??? X ???         | 3.00                             | 2.117                          | 0.883                       | Brick Sump (Type A) |  |  |  |
| S23        | ??? X ???         | 3.00                             | 2.096                          | 0.904                       | Brick Sump (Type A) |  |  |  |
| S24        | 777 X 777         | 3.00                             | 1.989                          | 1.011                       | Brick Sump (Type A) |  |  |  |
| 525        | ??? X ???         | 3.00                             | 2,281                          | 0.719                       | Brick Sump (Type A) |  |  |  |
| S26        | ??? X ???         | 3.00                             | 2.247                          | 0.753                       | Brick Sump (Type A) |  |  |  |
| S27        | ??? X ???         | 3.00                             | 2.179                          | 0.821                       | Brick Sump (Type A) |  |  |  |
| S28        | 777 X 777         | 3.00                             | 2.365                          | 0.635                       | Brick Sump (Type A) |  |  |  |
| S29        | 77? X 77?         | 3.00                             | 2.262                          | 0.738                       | Brick Sump (Type A) |  |  |  |
| S30        | ??? X ???         | 3.00                             | 2.345                          | 0.655                       | Brick Sump (Type A) |  |  |  |
| S31        | 777 X 777         | 3.00                             | 2.225                          | 0.775                       | Brick Sump (Type A) |  |  |  |

Rajah 12a

## **BAB 3 : REKABENTUK TERPERINCI\_SALIRAN TERBUKA**

## **Create Profile View and profile**

Fail latihan: C3D19\_WIP\_F0\_04DR.dwg.

## ARAHAN:

| 1. | Folder   | latihan > 03 Hospital                |    | i   |
|----|----------|--------------------------------------|----|-----|
|    | Latiha   | n_Rekabentuk Terperinci_Saliran      |    |     |
|    | Terbuł   | (a > 01_WIP >                        |    | iii |
|    | C3D19    | 9_WIP_F0_04DR > open                 |    |     |
| 2. | Prospe   | ector tab > Data shortcut > RC >     |    | iv  |
|    | Set wo   | orking folder > 03 Hospital          |    |     |
|    | Latiha   | n_Rekabentuk Terperinci_Saliran      |    | v   |
|    | Terbuł   | a                                    |    |     |
| 3. | Home     | tab > create design panel >          |    |     |
|    | alignm   | ent > create alignment from          |    | vi  |
|    | netwoi   | k parts > klik S1 & Klik S8 > enter. |    |     |
|    | Rajah    | 3a                                   |    |     |
| 4. | lsi dial | og box create alignment- from pipe   |    | vi  |
|    | netwoi   | rk seperti berikut;                  |    |     |
|    | i.       | Name: 04DR_MS_01_Monson              |    |     |
|    |          | Drain                                |    |     |
|    | ii.      | Type: Miscellaneous                  | 7. | Н   |
|    | iii.     | Alignment style: 04                  |    | pro |
|    |          | Miscellaneous Alignment              | 8. | lsi |
|    | iv.      | Alignment label set: 01 No label     |    | ba  |
|    |          | set                                  |    | i   |
|    | v.       | Create profile and profile view:     |    | i   |
|    |          | check > ok                           |    | ii  |
| 5. | Create   | profile from surface                 |    | iv  |
|    | Rajah    | 5a                                   | 9. | Dra |
| 6. | Create   | Profile View                         |    | Ra  |
|    | i.       | General tab                          |    | Ra  |
|    |          | - Profile view style: 03 Drainage    |    | Ra  |
|    |          | profile view > next                  |    |     |
|    |          |                                      |    |     |
|    |          |                                      |    |     |

- ii. Station range
  - Use default > next
- iii. Profile View height
  - Use default > next
- v. Profile display options
  - Use default > next
- v. Pipe/ Pressure network
  - Choose all 04DR\_01\_Monson Drain > next

#### vi. Data bands

- Select band set: 03 Drainage band set > next
- vii. Profile hatch options
  - Use default > Create profile view
    - Rajah 6a
- Home tab > create design panel > profile > profile ceation tools > klik tajuk profile view
- Isi maklumat create profile seperti di bawah;
  - i. Name: Invert level
  - ii. Profile style: 02 Design Profile
  - iii. Profile label set: none
  - v. Klik OK
- 9. Draw tangent > klik pada paip
  - Rajah 9a
  - Rajah 9b
  - Rajah 9c

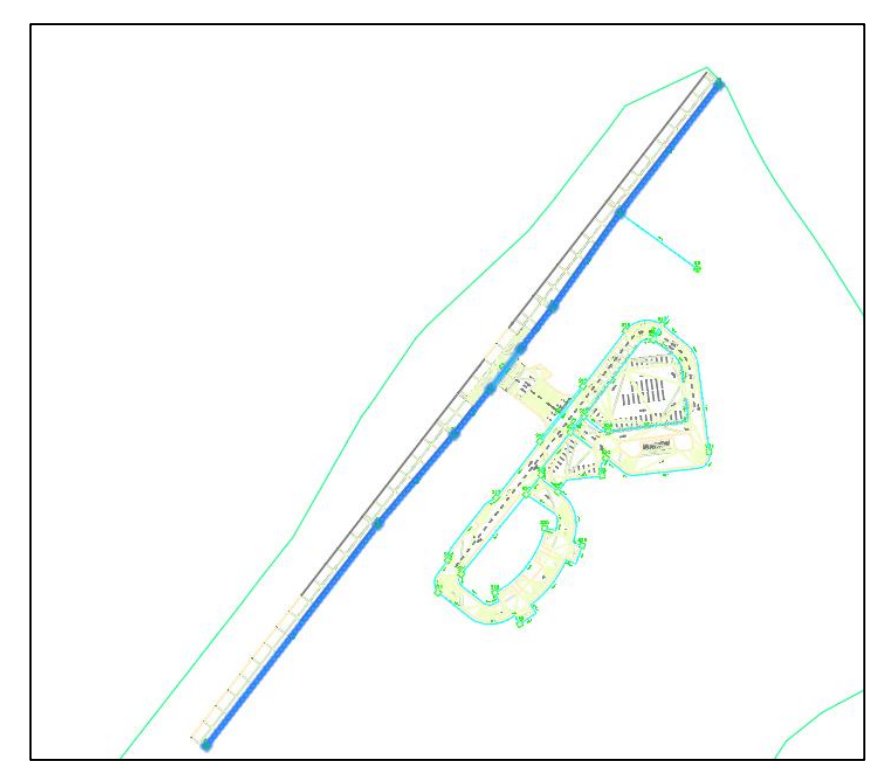

Rajah 3a

| A Create       | Profile from | n Surface |                |           |          |              |             |           |           | Х    |
|----------------|--------------|-----------|----------------|-----------|----------|--------------|-------------|-----------|-----------|------|
| Alignment:     | 45 01 Mon    | son Drain |                |           | Select s | urfaces:     |             |           |           | 9    |
| Station_rar    | N3_01_M01    | Son Drain |                |           | 8 02E    | W_08_Rekat   | entuk Awala | an        |           | ∎Ş.  |
| Alignment      | ige<br>H     |           |                |           |          |              |             |           |           |      |
| Start:<br>0+00 | 0.00m        | End<br>0+ | l:<br>-419.79m | 1         |          |              |             |           |           |      |
| To sample      | e:           |           |                |           | Sam;     | ple offsets: |             |           |           |      |
| 0+00           | 0.0011       | -12 0     | +419.79m       | -0;       |          |              |             |           | Add>>     | >    |
| Profile list:  |              |           |                |           |          |              |             |           |           |      |
|                |              |           |                |           |          |              | Station     |           | Elevi     |      |
| Name           | Description  | Туре      | Data Sou       | Offset    | Update M | Layer        | Style       | Start     | End       | м    |
| 02EW_08        |              | M         | 02EW_08        | 0.000m    | Dynamic  |              | 01 Existin  | 0+000.00m | 0+419.79m | 1.69 |
|                |              |           |                |           |          |              |             |           |           |      |
| <              |              |           |                |           |          |              |             |           |           | >    |
| Remove         |              |           | Draw in pro    | file view |          | 0            | к           | Cancel    | Help      |      |

Rajah 5a

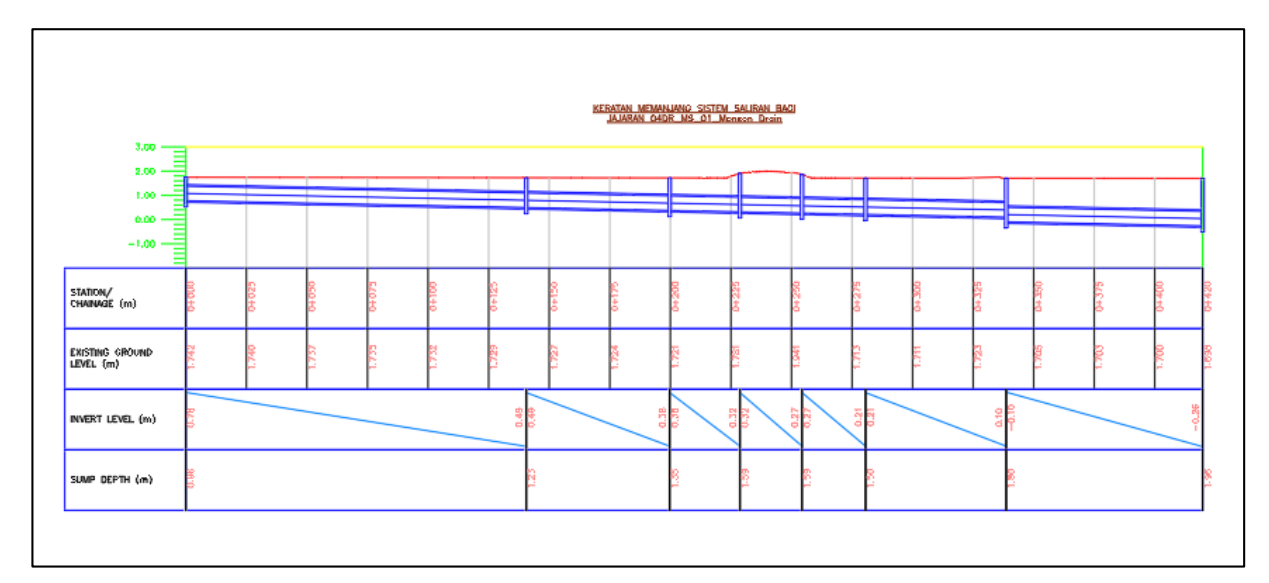

Rajah 6a

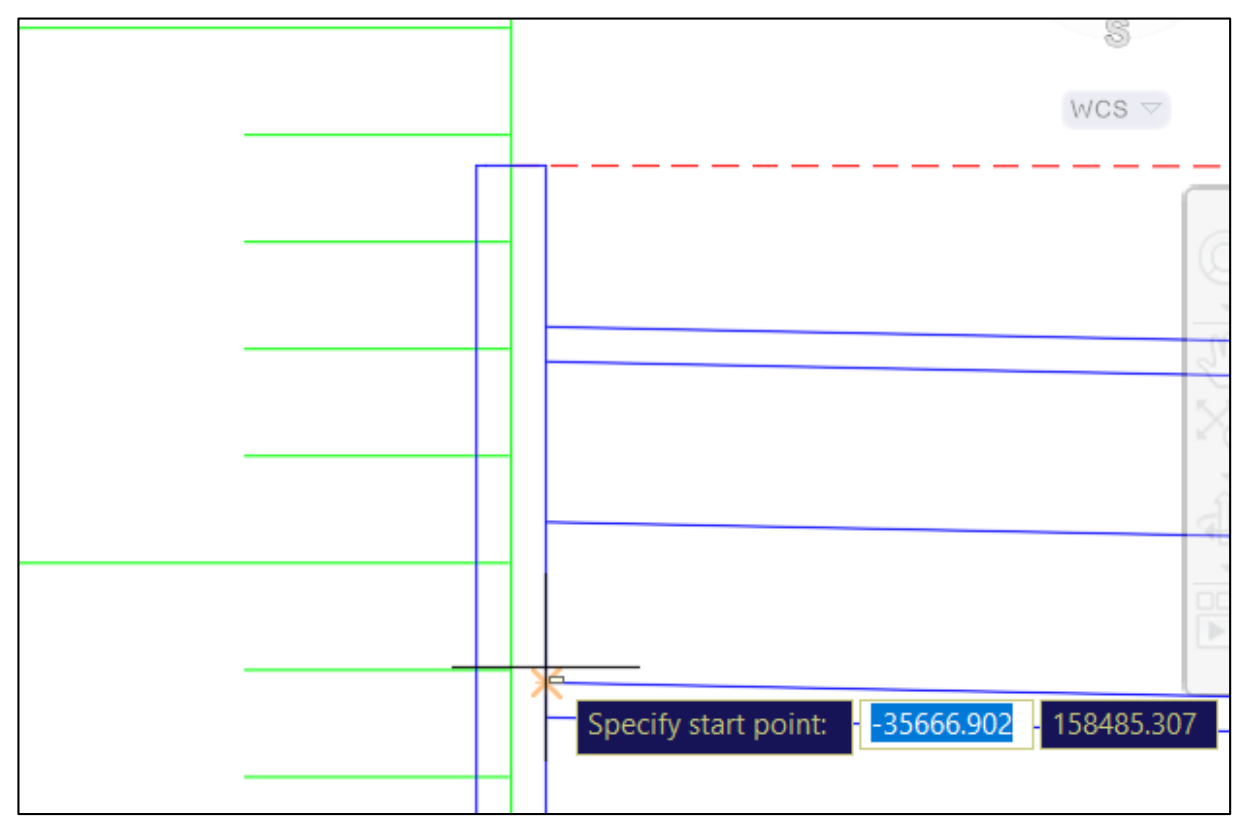

Rajah 9a

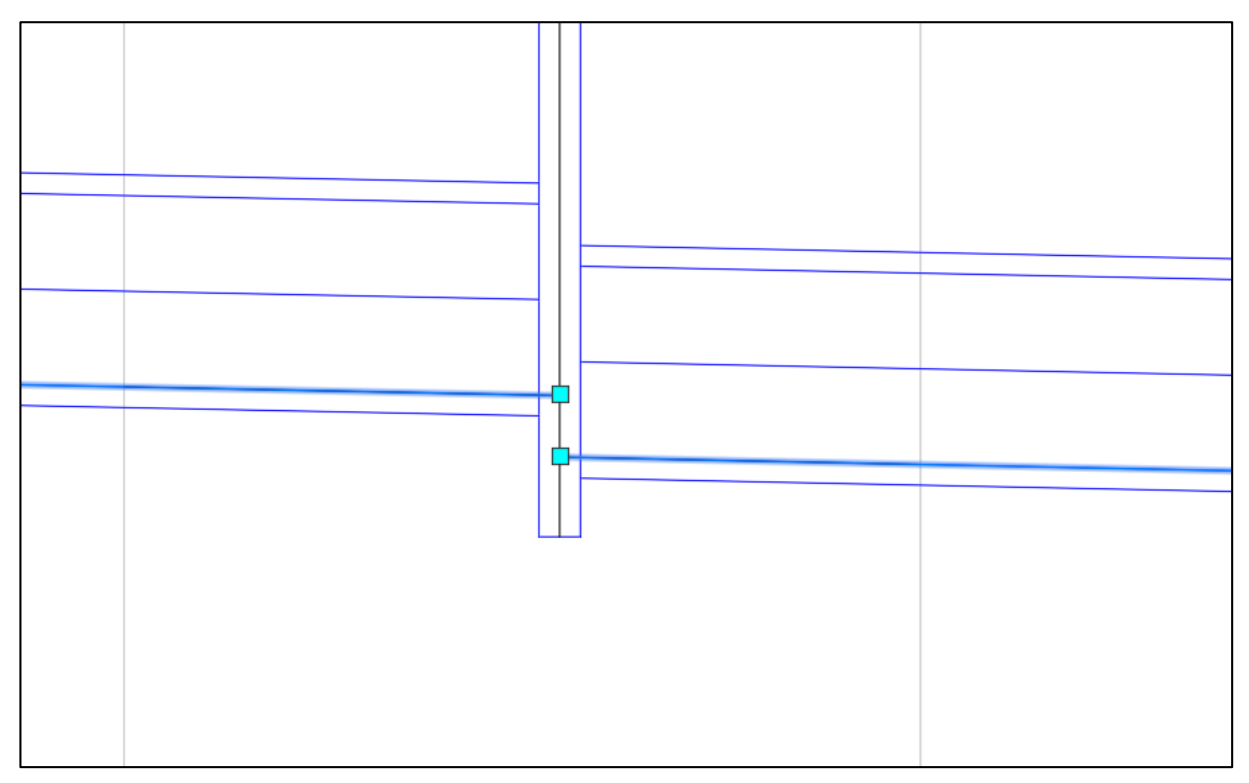

Rajah 9b

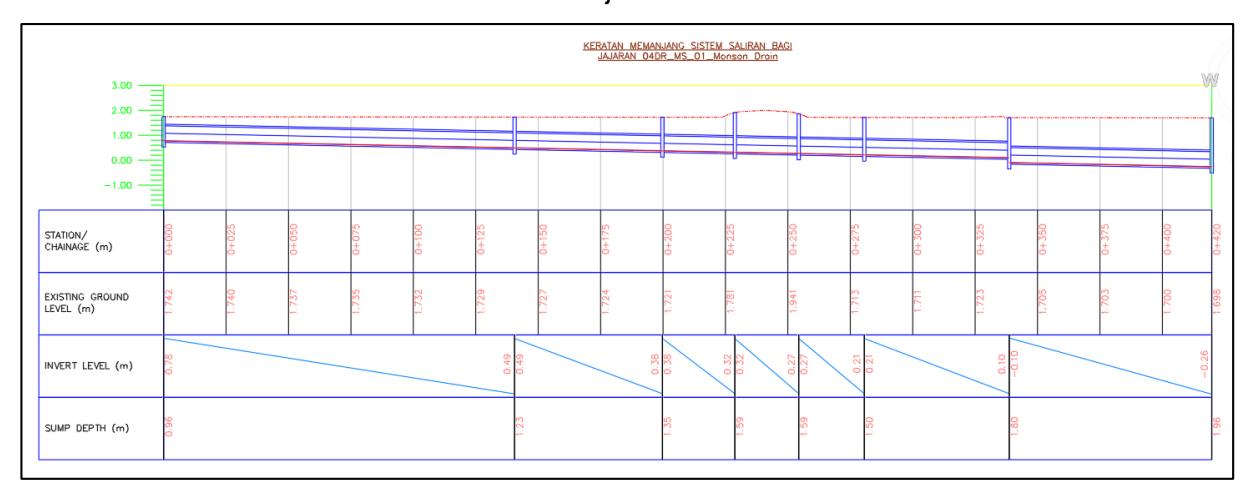

Rajah 9c

# BAB 3 : REKABENTUK TERPERINCI\_SALIRAN TERBUKA

## **Create Drain**

Fail latihan: C3D19\_WIP\_F0\_04DR.dwg.

### ARAHAN:

| 1. | Tool p      | allete > RC > new pallete > Latihan |    | vii.    | Target surface:                          |
|----|-------------|-------------------------------------|----|---------|------------------------------------------|
|    | -<br>> RC I | Latihan > Import subassemblies >    |    |         | 02EW_08_Rekabentuk Awalan                |
|    | source      | e file > 03 Hospital                |    | viii.   | Set baseline and region                  |
|    | Latiha      | n_Rekabentuk Terperinci_Saliran     |    |         | parameters: Check > ok > Rebuild         |
|    | Terbul      | ka > 06_Resourses > 04 Family >     |    |         | corridor.                                |
|    | C3D1        | 8_dr-sa_Half Round > open > ok.     | 5. | Klik co | orridor > object viewer.                 |
| 2. | Home        | tab > create design panel >         | 6. | Klik co | orridor > Rc > corridor properties > isi |
|    | Assem       | nbly > create assembly > isi        |    | maklu   | mat seperti berikut;                     |
|    | maklu       | mat seperti berikut;                |    | i.      | Parameters tab                           |
|    | i.          | Name: 04DR_01_Monson                |    |         | Frequency                                |
|    |             | Drain_Half Round                    |    |         | - Along tangent: 1.000m                  |
|    | ii.         | Assembly Type: Other                |    |         | - Curve increment: 1.000m                |
|    | iii.        | Assembly Style: Basic               |    |         | - Along spiral: 1.000m                   |
|    | iv.         | Code Set Style: 02 JKR All          |    |         | - Along vertical curves: 1.000m          |
|    |             | Codes > OK                          | 7. | Klik S  | 1 sehingga S9 > RC > properties >        |
| 3. | Selec       | t Half_Round_Drain > Klik pada      |    | style > | > basic > esc                            |
|    | assem       | nbly > esc                          | 8. | Klik S  | 1 > adjust corridor                      |
| 4. | Home        | tab > corridor > corridor > Isi     |    | Rajah   | 8a                                       |
|    | maklu       | mat seperti berikut;                | 9. | Klik co | orridor > split region > adjust corridor |
|    | i.          | Name: 04DR_01_Monson Drain          |    | untuk   | S2, S3,S4,S5,S6,S7,S8                    |
|    | ii.         | Corridor style: 01 JKR General      |    | Rajah   | 9a                                       |
|    |             | Corridor                            |    |         |                                          |
|    | iii.        | Baseline type: Alignment and        |    |         |                                          |
|    |             | profile                             |    |         |                                          |
|    | iv.         | Alignment:                          |    |         |                                          |
|    |             | 04DR_MS_01_Monson Drain             |    |         |                                          |
|    | ۷.          | Profile: Invert Level               |    |         |                                          |
|    | vi.         | Assembly: 04DR_01_Monson            |    |         |                                          |
|    |             | Drain_Half Round                    |    |         |                                          |
|    |             |                                     |    |         |                                          |

I

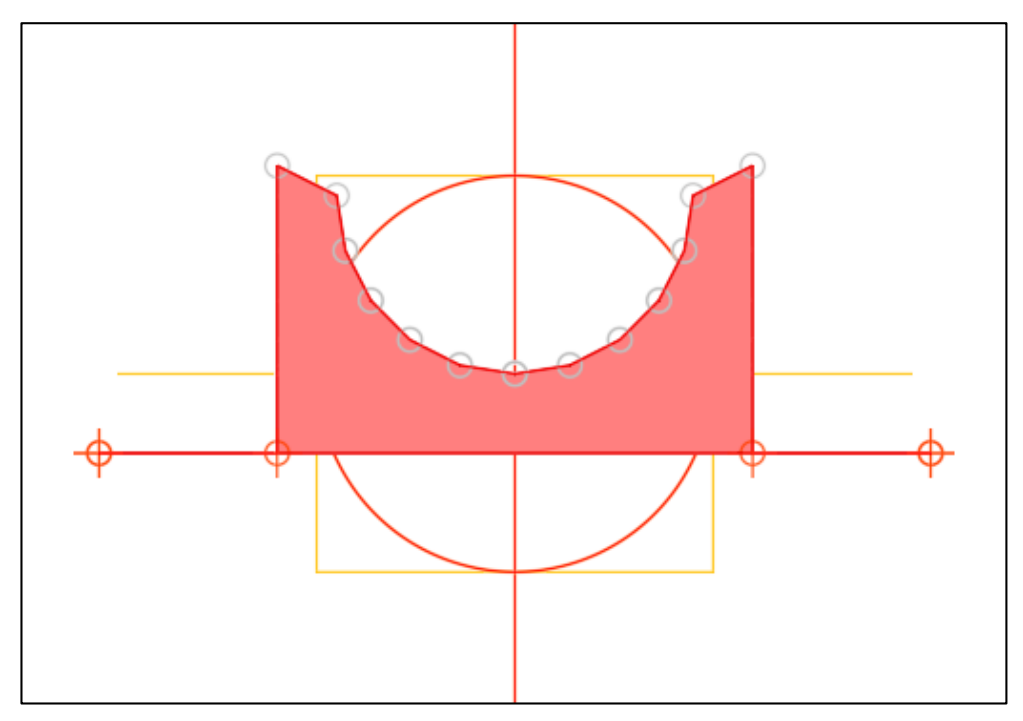

Rajah 3a

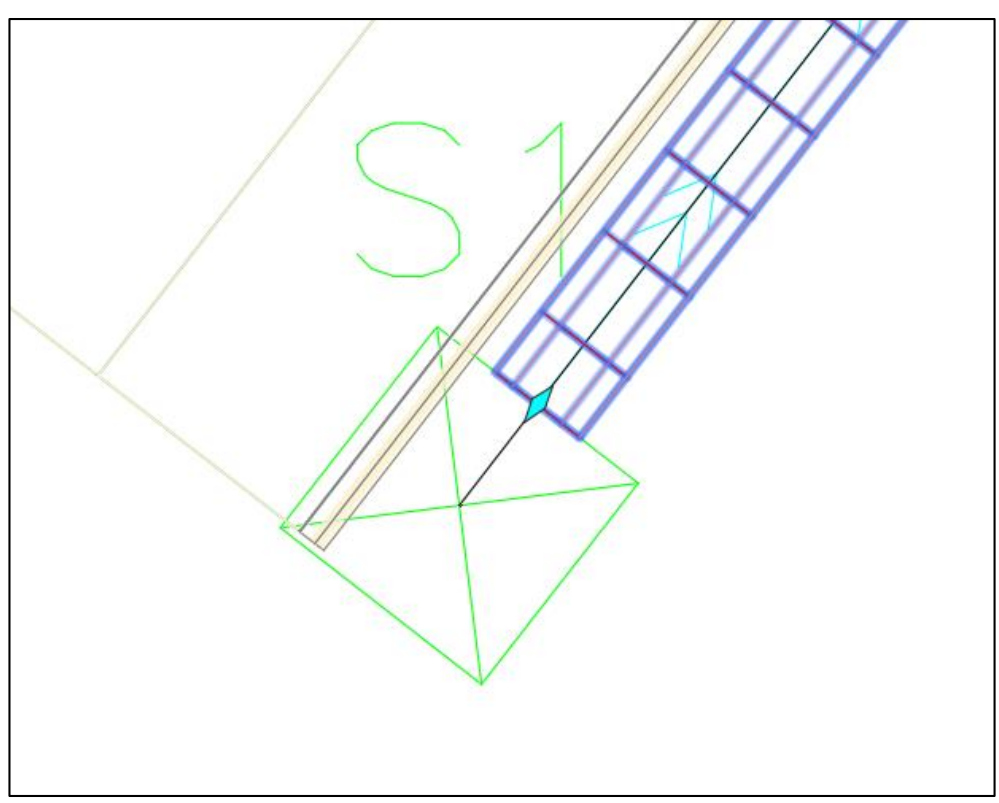

Rajah 8a

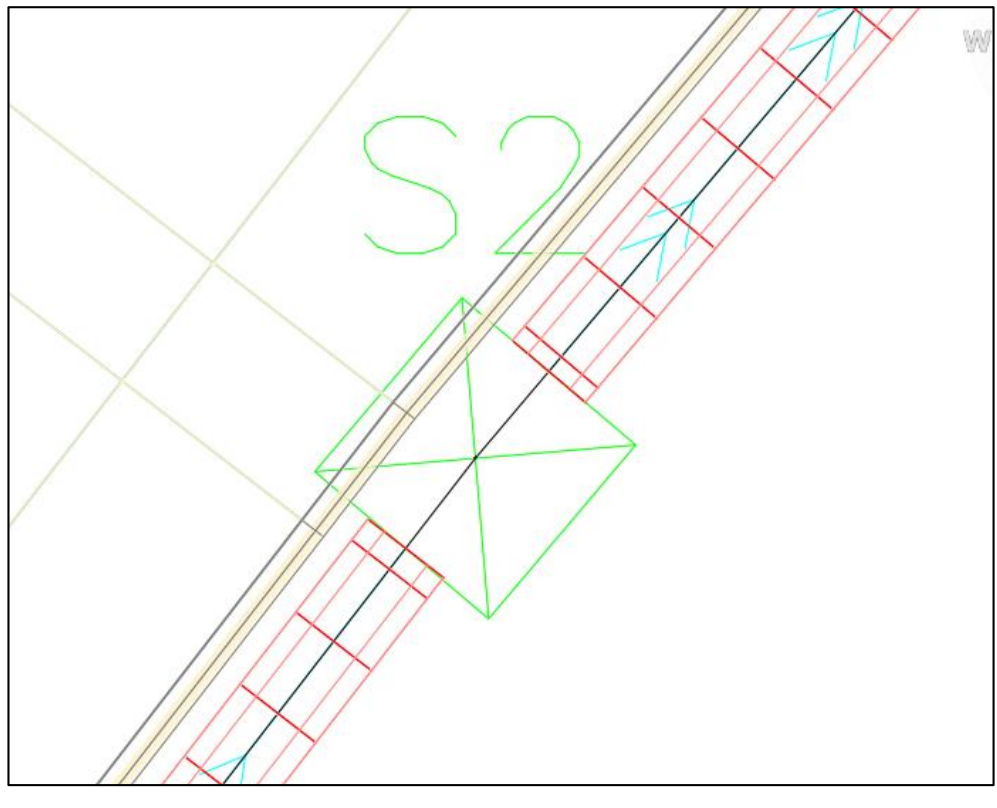

Rajah 9a

# **BAB 3 : REKABENTUK TERPERINCI\_SALIRAN TERBUKA**

## **Create Corridor**

Fail latihan: C3D19\_WIP\_F0\_04DR.dwg.

| 1. | Home                                      | tab > create design panel >               |    | v     | i.      | Data bands                                          |
|----|-------------------------------------------|-------------------------------------------|----|-------|---------|-----------------------------------------------------|
|    | alignm                                    | ent > create alignment from               |    |       |         | - Select band set: 03 Drainage                      |
|    | network parts > klik S9 dan S7 > enter.   |                                           |    |       |         | band set > next                                     |
| 2. | Isi maklumat create alignment – from pipe |                                           |    | vi    | i.      | Profile hatch options                               |
|    | netwo                                     | rk dialog box seperti di bawah;           |    |       |         | <ul> <li>Use default &gt; Create profile</li> </ul> |
|    | i.                                        | Name: 04DR_MS_02_Monson                   |    |       |         | view                                                |
|    |                                           | Drain                                     |    |       |         | Rajah 4a                                            |
|    | ii.                                       | Type: Miscellaneous                       | 5. | LA    | \ > en  | nter                                                |
|    | iii.                                      | Alignment style: 04                       | 6. | Τι    | ırn on  | a layer > 08_Mark Subassembly                       |
|    |                                           | Miscellaneous Alignment                   |    | Ra    | ajah 6  | ða                                                  |
|    | iv.                                       | Alignment label set: 01 No                | 7. | Но    | ome ta  | ab > draw panel > polyline > klik                   |
|    |                                           | Labels Set                                |    | ра    | ida tit | ik bulatan ( akan nada 2 polyline)                  |
|    | ٧.                                        | Create profile and profile view:          |    | Ra    | ajah 7  | 7a                                                  |
|    |                                           | Check > ok                                |    | Ra    | ajah 7  | 7b                                                  |
| 3. | Create                                    | e profile from surface                    | 8. | KI    | ik pol  | yline > add vertex                                  |
| 4. | Create                                    | e profile view dialog box                 |    | Ra    | ajah 8  | Ba                                                  |
|    | i.                                        | General tab                               | 9. | KI    | ik bula | atan pada polyline > RC > select                    |
|    |                                           | - Profile view style: 03 Drainage         |    | sir   | nilar : | > hide selected object                              |
|    |                                           | profile view > next                       | 10 | . Ho  | ome ta  | ab > create design panel > expand                   |
|    | ii.                                       | Station range                             |    | >     | create  | e subassembly from polyline >                       |
|    |                                           | <ul> <li>Use default &gt; next</li> </ul> |    | se    | lect e  | entities                                            |
|    | iii.                                      | Profile View heig <b>ht</b>               |    | Ra    | ajah 1  | 0a                                                  |
|    |                                           | <ul> <li>Use default &gt; next</li> </ul> | 11 | . Isi | jadua   | al create subassemblies seperti                     |
|    | iv.                                       | Profile display options                   |    | be    | erikut; |                                                     |
|    |                                           | <ul> <li>Use default &gt; next</li> </ul> |    |       | i.      | Name: Square Drain_Body                             |
|    | ۷.                                        | Pipe/ Pressure network                    |    |       | ii.     | Code set style: 02 JKR All Codes                    |
|    |                                           | - Choose all 04DR_01_Monson               |    | i     | ii.     | Mid ordinate distance: 0.010m                       |
|    |                                           | Drain > next                              |    | i     | v.      | Erase existing entities: Check > OK                 |
|    |                                           |                                           | 12 | . Kl  | ik sub  | bassembly > add code > Enter code                   |
|    |                                           |                                           |    | >     | Barrie  | er > enter (buat pada semua                         |
|    |                                           |                                           |    | ba    | hagia   | an polyline) Rajah 12a                              |

| 13. Klik a  | ssembly > add shape > klik pada      | 22. Klik su                                    | ubassembly (yg longkang tu) > add to   |  |  |  |
|-------------|--------------------------------------|------------------------------------------------|----------------------------------------|--|--|--|
| semu        | a link > enter                       | assen                                          | nbly > klik pada assembly              |  |  |  |
| Rajah       | 13a                                  | 23. Ulang                                      | langkah yang sama untuk another        |  |  |  |
| 14. Klik a  | assembly > add code > Enter code >   | subassembly.                                   |                                        |  |  |  |
| Barrie      | er > klik pd tengah assembly > enter | Rajah 23a                                      |                                        |  |  |  |
| 15. Modif   | y origin assembly                    | 24. Home tab > create design panel > profile > |                                        |  |  |  |
| Rajah       | 15a                                  | profile                                        | creation tools > klik tajuk profile    |  |  |  |
| 16. Home    | e tab > create design panel > expand | 04DR                                           | _MS_02_Monson Drain > isi jadual       |  |  |  |
| > crea      | ate subassembly from polyline >      | seper                                          | ti berikut;                            |  |  |  |
| select      | entities > isi jadual create         | i.                                             | Name: Invert level                     |  |  |  |
| subas       | semblies seperti berikut;            | ii.                                            | Profile style: 02 Design Profile       |  |  |  |
| i.          | Name: Square Drain_Lid               | iii.                                           | Profile label set: 01 No Labels > OK   |  |  |  |
| ii.         | Code set style: 02 JKR All Codes     | 25. Draw                                       | tangent                                |  |  |  |
| iii.        | Mid ordinate distance: 0.010m        | Rajah                                          | 25a                                    |  |  |  |
| iv.         | Erase existing entities: Check >     | 26. Prosp                                      | ector tab > Corridor >                 |  |  |  |
|             | ОК                                   | 04DR                                           | _01_Monson Drain > RC > Properties     |  |  |  |
| 17. Klik si | ubassembly > add code > Enter        | > Isi ja                                       | adual seperti berikut;                 |  |  |  |
| code        | > Barrier > enter                    | i.                                             | Parameter tab                          |  |  |  |
| 18. Klik a  | ssembly > add shape > select         |                                                | - Add baseline                         |  |  |  |
| shape       | e > enter                            |                                                | Alignment:                             |  |  |  |
| 19. Klik s  | subassembly > add code > Enter       |                                                | 04DR_MS_02_Monson Drain                |  |  |  |
| code        | > Barrier > klik pd tengah           |                                                | - Vertical baseline                    |  |  |  |
| subas       | sembly > enter                       |                                                | Rajah 26b                              |  |  |  |
| Rajah       | 19a                                  |                                                | - BL - 04DR_MS_02_Monson               |  |  |  |
| 20. Klik s  | ubassembly > modify origin > klik    |                                                | Drain – (5) > RC > Add region          |  |  |  |
| hujun       | g subassembly                        |                                                | Rajah 26c                              |  |  |  |
| Rajah       | 20a                                  |                                                | - Frequency                            |  |  |  |
| 21. Home    | e tab > create design panel >        |                                                | Rajah 26d                              |  |  |  |
| assen       | nbly > create assembly > sisi jadual |                                                | - OK > rebuild corridor                |  |  |  |
| seper       | ti berikut;                          |                                                | - Adjust Corridor                      |  |  |  |
| i.          | Name: 04DR_02_Monson                 |                                                | Rajah 26e                              |  |  |  |
|             | Drain_Box Culvert                    | 27. Prosp                                      | ector > pipe network > network >       |  |  |  |
| ii.         | Alignment style: Basic               | 04DR                                           | _01_Monson Drain > structure > RC      |  |  |  |
| iii.        | Code set style: 02 JKR All Codes     | > Sele                                         | ect > properties > style > 02 Drainage |  |  |  |
| iv.         | Klik OK                              | Reinfo                                         | prced Concrete Sump                    |  |  |  |
|             |                                      |                                                |                                        |  |  |  |
|             |                                      |                                                |                                        |  |  |  |

Γ

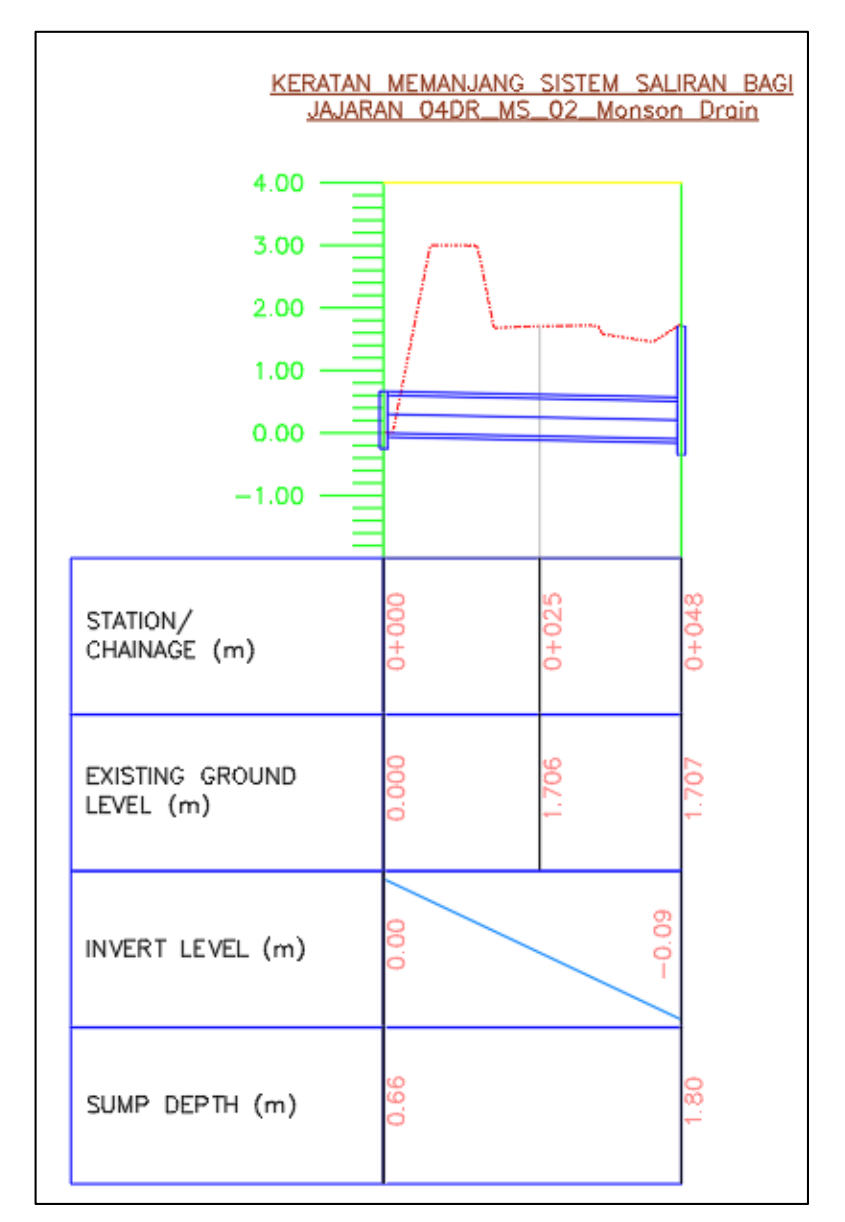

Rajah 4a

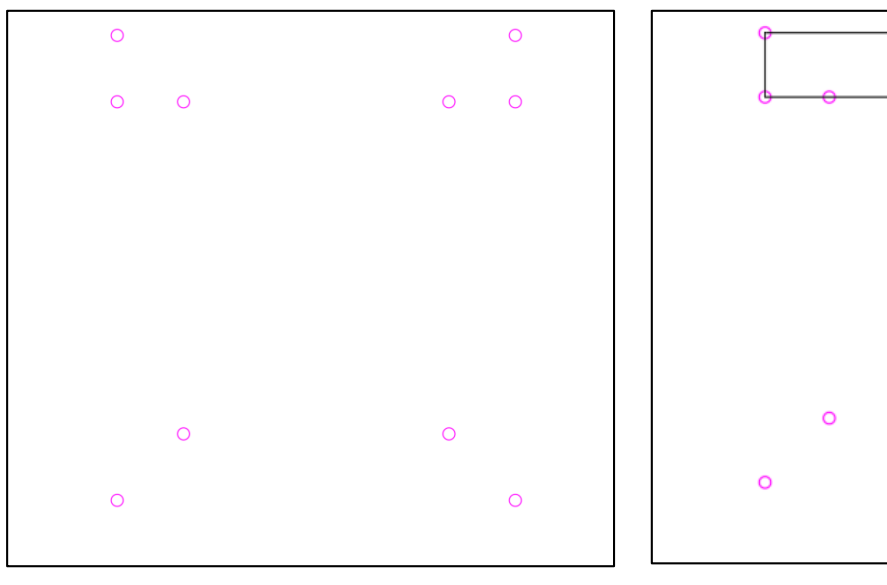

Rajah 6a

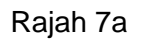

0

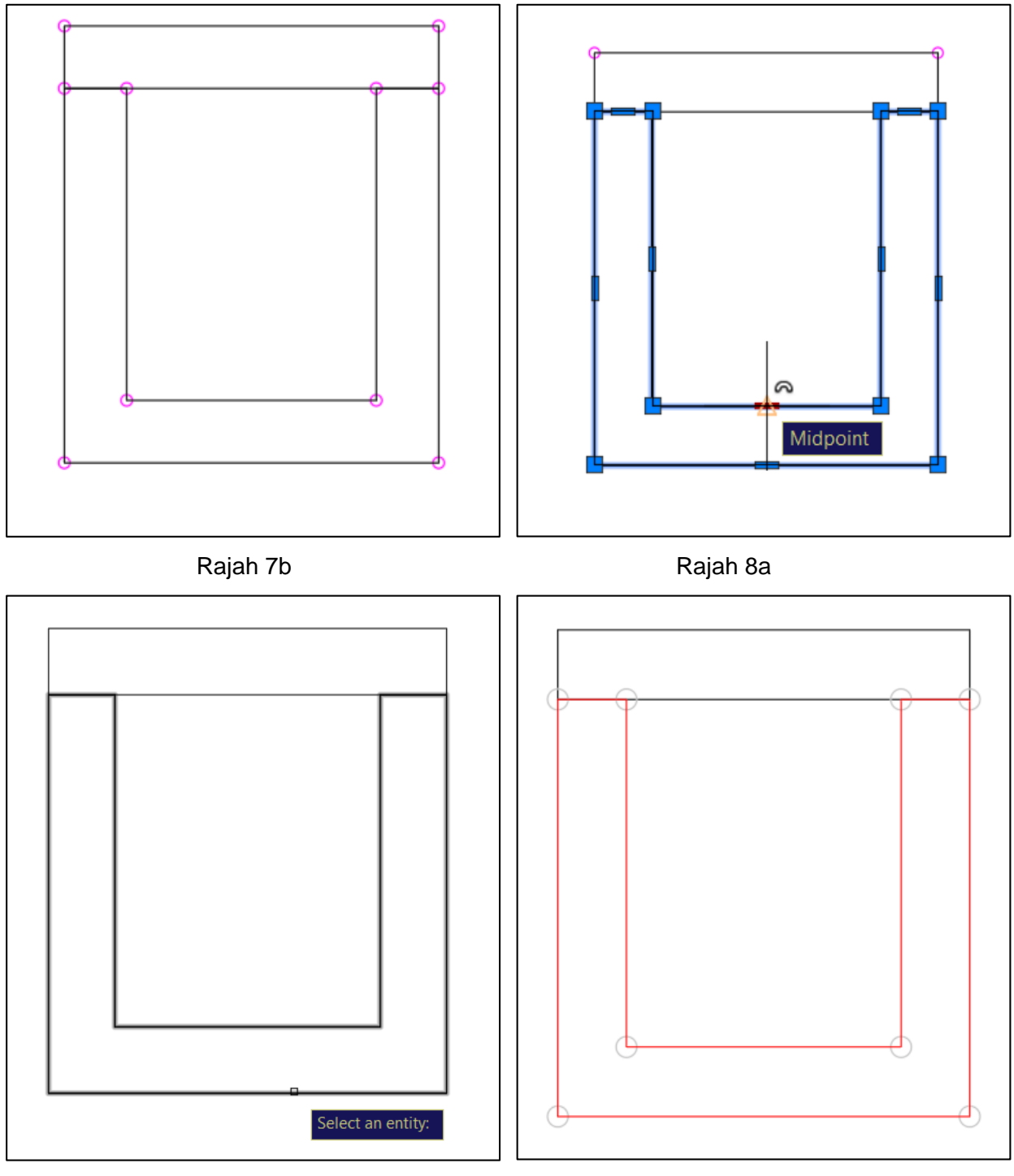

Rajah 10a

Rajah 12a

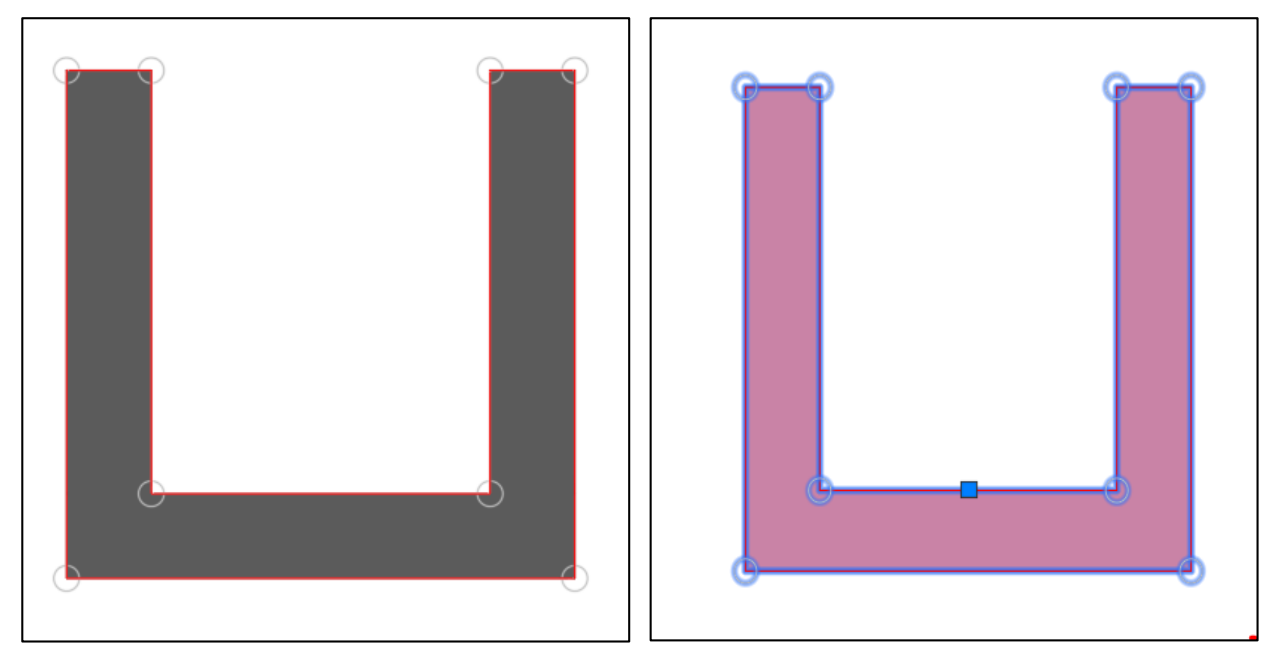

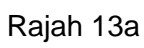

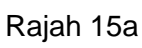

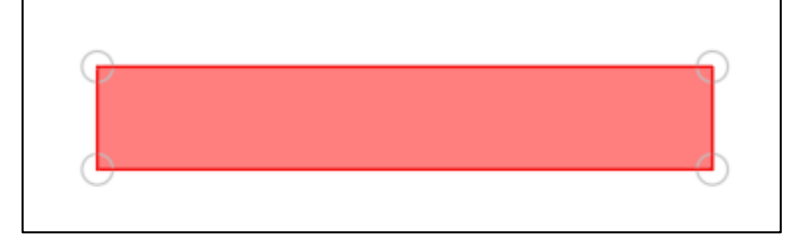

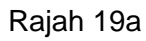

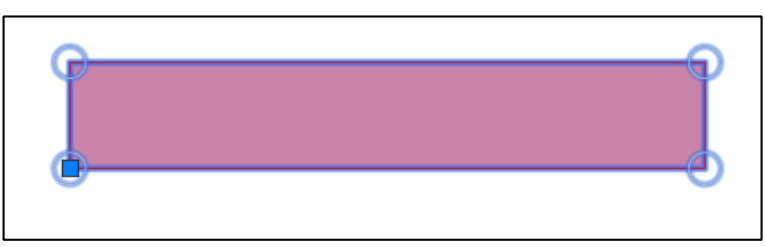

Rajah 20a

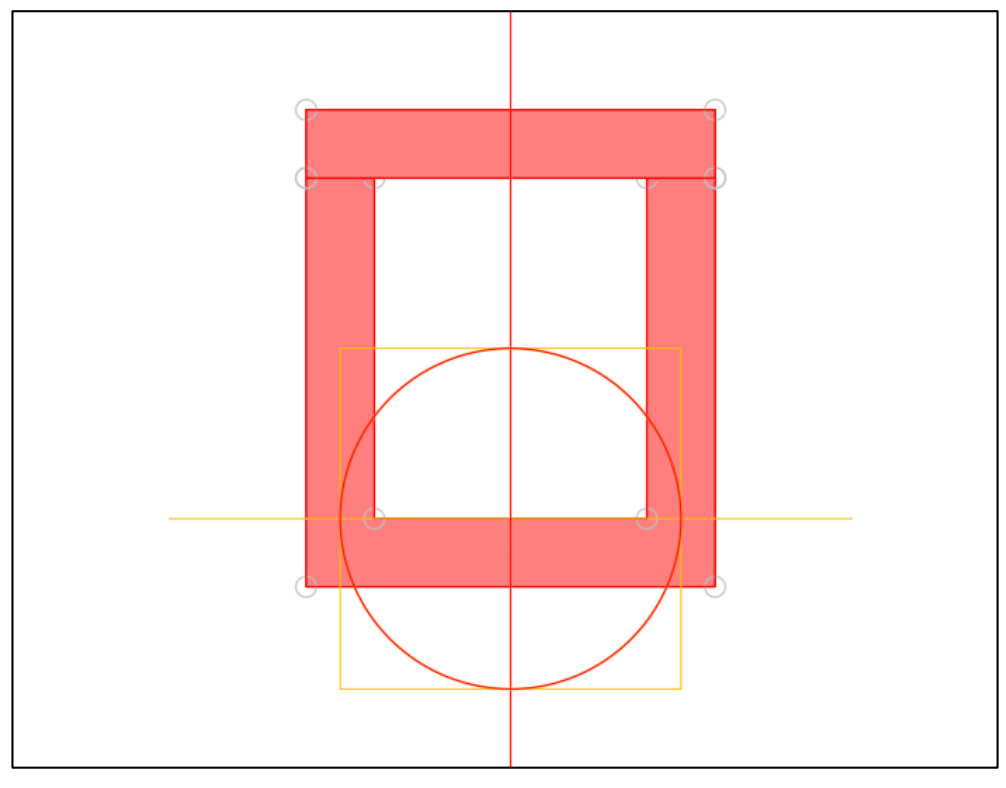

Rajah 23a

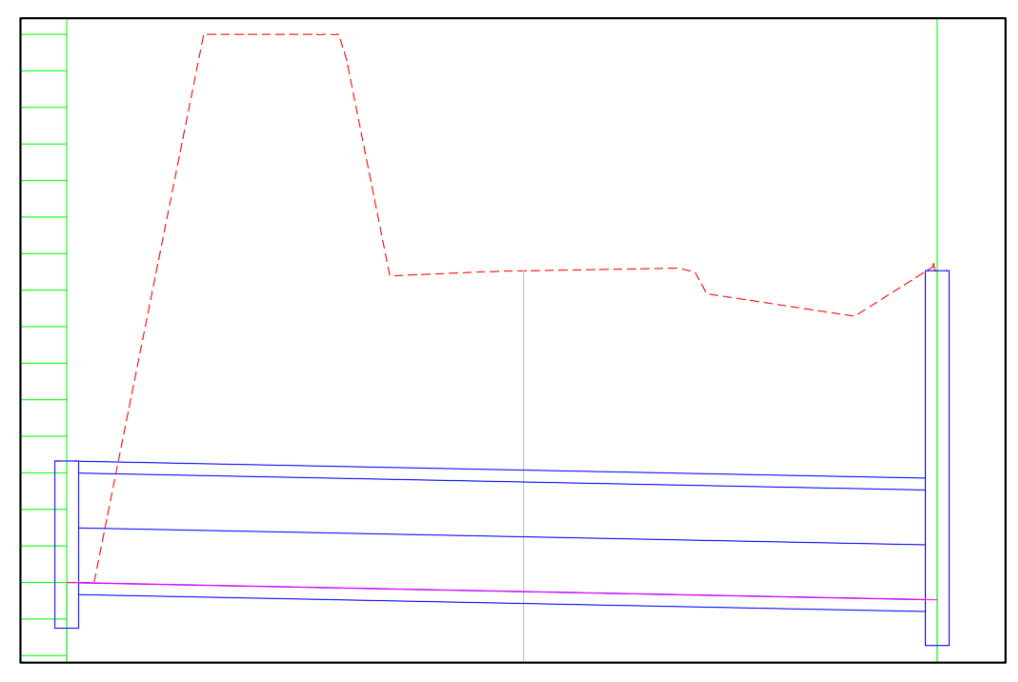

Rajah 25a

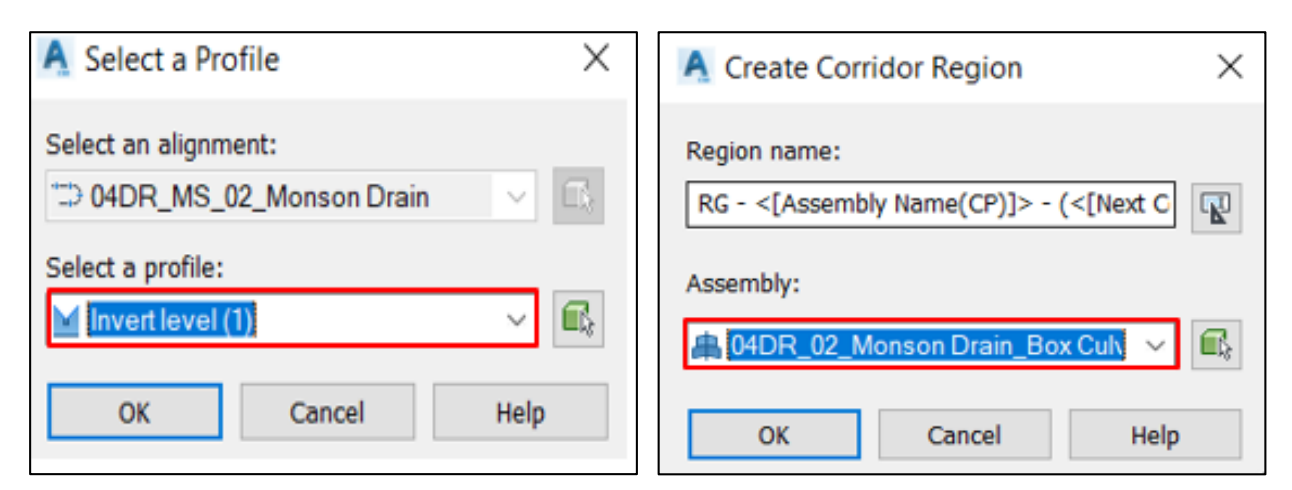

Rajah 26b

Rajah 26c

| Pro | operty                            | Value           |
|-----|-----------------------------------|-----------------|
| Ŧ   | Corridor Information              |                 |
|     | Horizontal Baseline               |                 |
|     | Along tangents                    | 1.000m          |
|     | Along curves                      | At an increment |
|     | Curve increment                   | 1.000m          |
|     | Mid-ordinate distance to define   | 0.200m          |
|     | Along spirals                     | 1.000m          |
|     | At horizontal geometry points     | Yes             |
|     | At superelevation critical points | Yes             |
|     | Vertical Baseline                 |                 |
|     | Along vertical curves             | 1.000m          |
|     | At vertical geometry points       | Yes             |
|     | At high/low points                | Yes             |
|     | Offset Target                     |                 |
|     | At offset target geometry points  | Yes             |
|     | Adjacent to offset target start/e | Yes             |
|     | Along offset target curves        | <none></none>   |
|     | Curve increment                   | 25.000m         |
|     | Mid-ordinate distance to define   | 0.200m          |

Rajah 26d

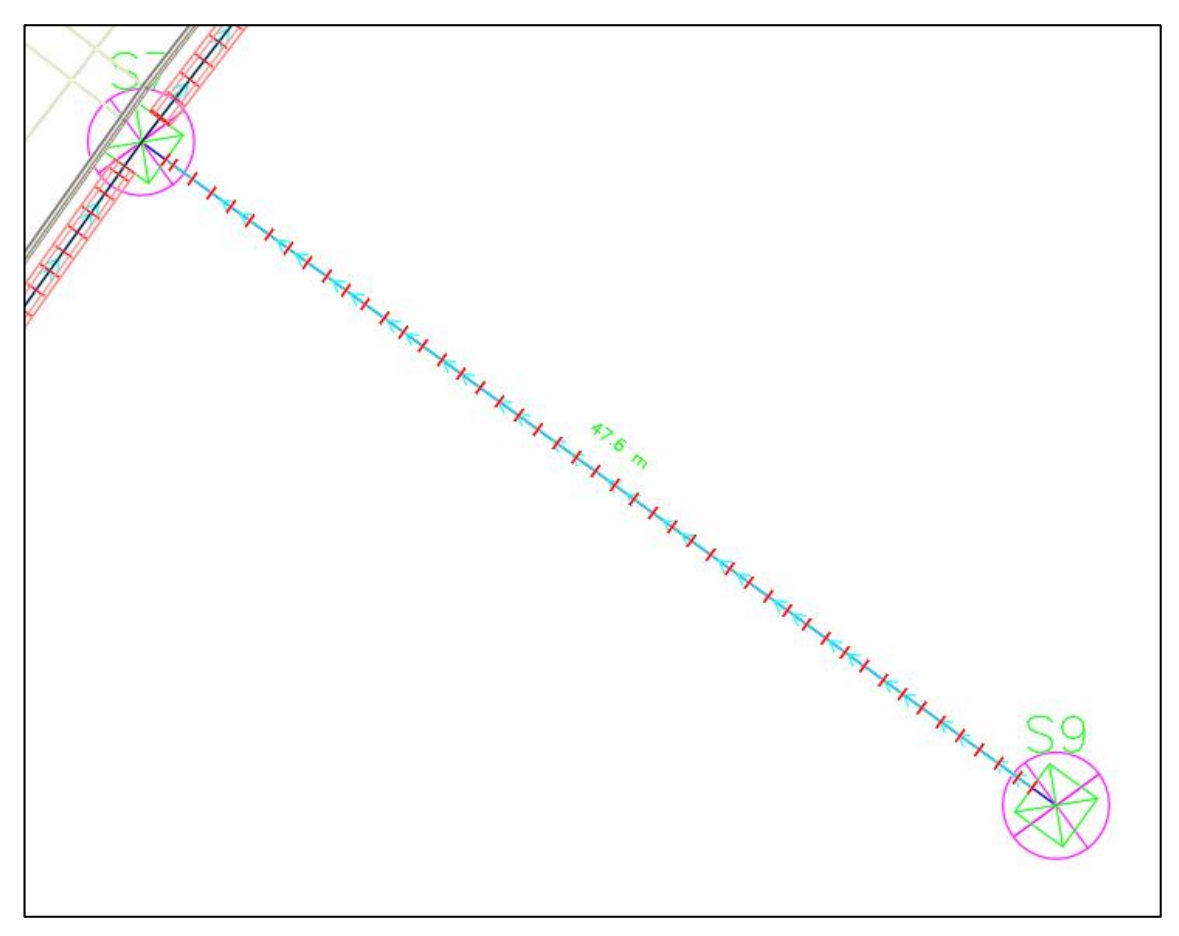

Rajah 26e

## **BAB 4: REKABENTUK TERPERINCI\_PENGURUSAN MODEL**

## Grating

Fail latihan: C3D19\_WIP\_F0\_04DR.dwg.

| 1. | Folder latihan > 04 Hospital            | 5. | Tool pallete > Klik pallete > Letakkan pada  |
|----|-----------------------------------------|----|----------------------------------------------|
|    | Latihan_Rekabentuk                      |    | S1.                                          |
|    | Terperinci_Pengurusan Model > 01_WIP    | 6. | Adjust kedudukan pallete supaya berada       |
|    | > C3D19_WIP_F0_04DR > open              |    | pada kedudukan yang betul.                   |
| 2. | Prospector tab > Data shortcut > RC >   |    | Rajah 6a                                     |
|    | Set working folder > 04 Hospital        | 7. | Klik Structure S1 dan pallete > RC > isolate |
|    | Latihan_Rekabentuk                      |    | selected object > adjust position            |
|    | Terperinci_Pengurusan Model             |    | Rajah 7a                                     |
| 3. | Tool pallete > RC > new palate > name > | 8. | Top view > RC > end isolation                |
|    | 3D block.                               | 9. | Ulang langkah yang sama untuk S2             |
| 4. | 04 Hospital Latihan_Rekabentuk          |    | sehingga S8                                  |
|    | Terperinci_Pengurusan Model > 06_       |    |                                              |
|    | resources > 04 family > klik            |    |                                              |
|    | C3D18_dr_3d_MS Grating 975 x 975 >      |    |                                              |
|    | Drag ke tool pallete.                   |    |                                              |
|    |                                         |    |                                              |

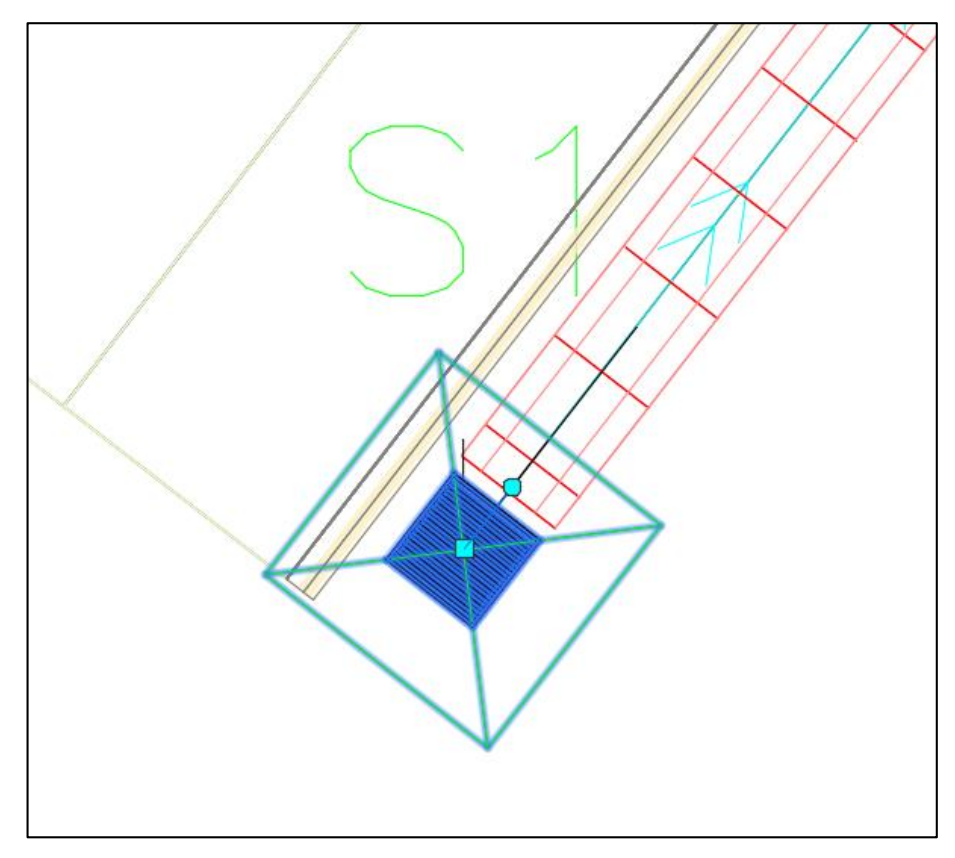

Rajah 6a

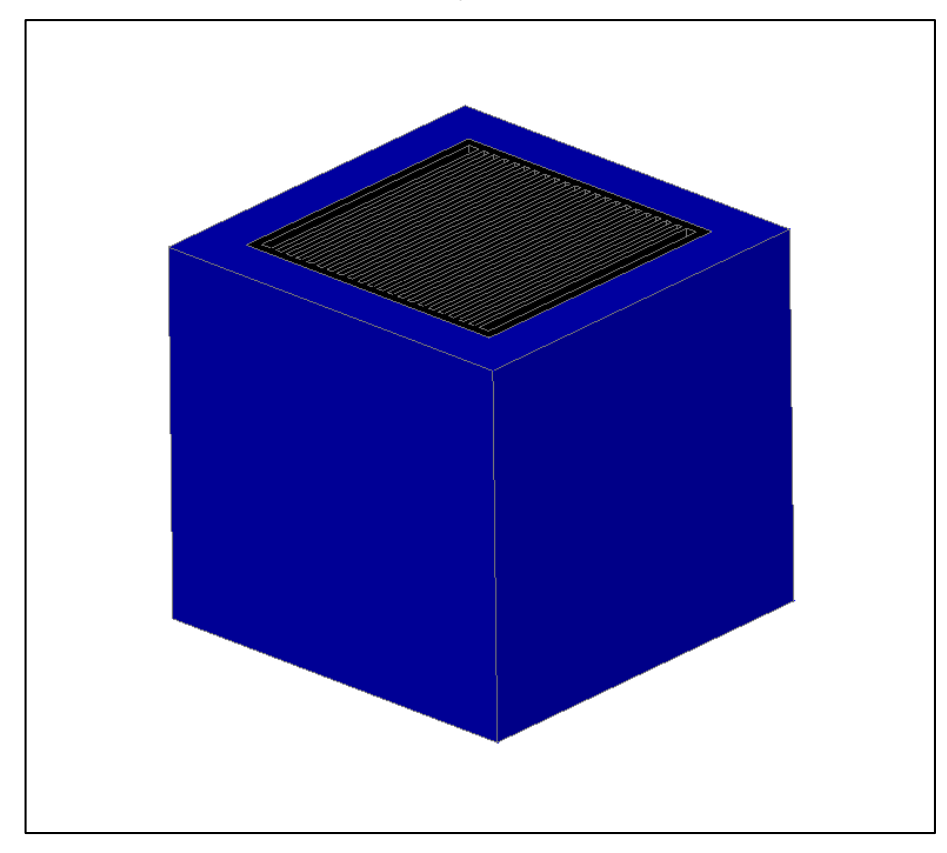

Rajah 7a

# **BAB 4: REKABENTUK TERPERINCI\_PENGURUSAN MODEL**

### **Extract Solid**

Fail latihan: C3D19\_WIP\_F0\_04DR.dwg.

| 1. | Klik co | orridor 04DR_01_Monson Drain tab       | 8. | Klik   | semua internal drain > peroperties >   |
|----|---------|----------------------------------------|----|--------|----------------------------------------|
|    | > extr  | act corridor solids tools > all region |    | laye   | r > drain.                             |
|    | > Extr  | act corridor solid dialog box;         | 9. | Klik   | paip culvert > select similar >        |
|    | i.      | Codes to extract                       |    | prop   | erties > layer > culvert.              |
|    |         | Rajah 1a                               | 10 | . Xref | > enter > Detach fail > C3D18 WIP F0   |
|    | ii.     | Property Data                          |    | 03R    | D.                                     |
|    |         | Rajah 1b                               | 11 | . La > | enter > turn off all layer             |
|    | iii.    | Output options                         | 12 | . Laye | er properties > turn on layer berikut; |
|    |         | Rajah 1c                               |    | i.     | Barrier                                |
| 2. | Klik co | orridor > select similar > object      |    | ii.    | Grating                                |
|    | viewe   | r.                                     |    | iii.   | DR-DRN                                 |
| 3. | Create  | e layer baru seperti berikut;          |    | iv.    | Drain                                  |
|    | i.      | Sump                                   |    | ۷.     | Culvert                                |
|    | ii.     | Drain                                  |    | vi.    | ACAD-TB                                |
|    | iii.    | Culvert                                |    | vii.   | Sump                                   |
| 4. | Klik g  | rating > Rc > select similar           |    |        | Rajah 12a                              |
| 5. | Prope   | rties > layer > grating 600x600        | 13 | . Sele | ct model > RC > object viewer          |
| 6. | Klik su | ump > RC > select similar              | 14 | . Laye | er states manager dialog box > new >   |
| 7. | Prope   | rties > layer > sump                   |    | new    | layer state name > pengurusan model    |
|    |         |                                        |    | > ok   |                                        |
|    |         |                                        |    |        |                                        |

| A Extract Corridor                            | Solids                           |           |        |               |             |            |           |
|-----------------------------------------------|----------------------------------|-----------|--------|---------------|-------------|------------|-----------|
| Codes to Extract Property Data Output Options | Corridor<br>04DR_01_Monson Drain | Add R     | egions |               |             |            |           |
|                                               | Name                             | Code Type | Side   | Start Station | End Station | Color<br>8 | Laver Nam |

Rajah 1a

| Codes to Extract | Corridor property set definitions      |                   |         |         |         |
|------------------|----------------------------------------|-------------------|---------|---------|---------|
| Property Data    | 🖃 🗐 Property Set Definitions           | Name              | Descrip | Default | Visible |
| Output Options   | Corridor Model Information             | <b>□</b> +Corrido |         |         |         |
|                  | - E Corridor Property Data - User Defi | <b>⊡</b> +Corrido |         |         |         |
|                  | Corridor Shape Information             | <b>□</b> +Baselin |         |         |         |
|                  |                                        | <b>⊡</b> +Horizor |         |         |         |
|                  |                                        | T+ Vertical       |         |         |         |
|                  |                                        | E+Region          |         |         |         |

Rajah 1b

| operty Data   | Output object type                             |     |
|---------------|------------------------------------------------|-----|
| utput Options | AutoCAD 3D Solids (based on corridor sampling) | Ý   |
|               | Output destination options                     |     |
|               | Insert into current drawing                    |     |
|               | O Add to an existing drawing                   |     |
|               | O Add to a new drawing                         |     |
|               |                                                | 100 |

Rajah 1c

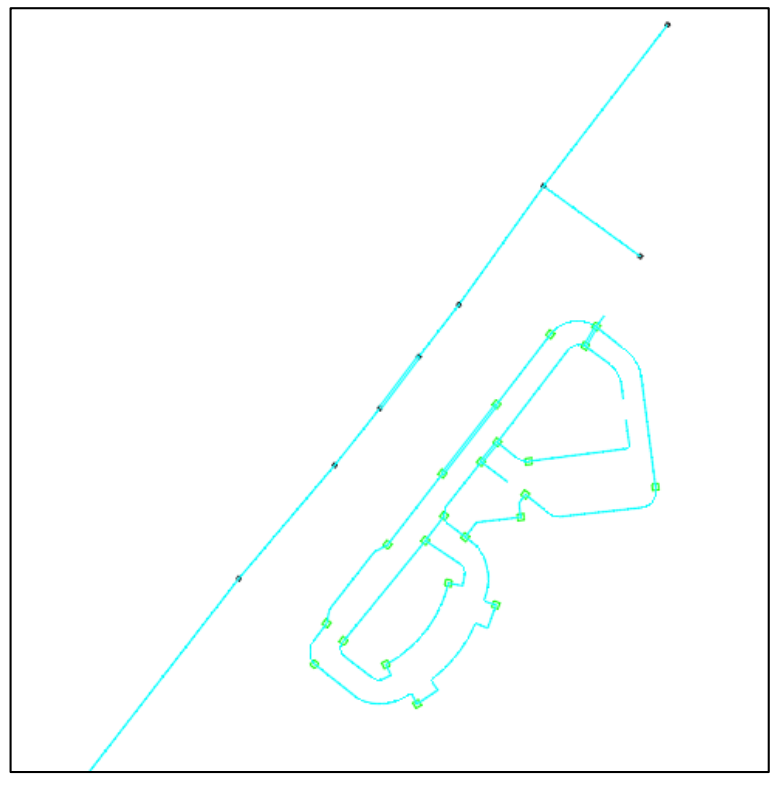

Rajah 12a

# **BAB 4: REKABENTUK TERPERINCI\_PENGURUSAN MODEL**

## **Property Data**

Fail latihan: C3D19\_WIP\_F0\_04DR.dwg.

### ARAHAN:

| 1. | Taip P                         | roperty data > sets                           | 5. Copy culvert > paste > rename > Internal   |
|----|--------------------------------|-----------------------------------------------|-----------------------------------------------|
| 2. | Style r                        | manager dialog box > documentation            | Drain                                         |
|    | object                         | s > property set definitions > RC > new       | i. Applies to tab                             |
|    | > culv                         | ert > isi maklumat seperti berikut;           | <b>Objects:</b> Solid (3D) > apply >          |
|    | i.                             | General tab                                   | 6. Copy culvert > paste > rename > Monson     |
|    |                                | Name: Grating                                 | Drain                                         |
|    | ii.                            | Applies to tab                                | ii. Applies to tab                            |
|    |                                | <b>Objects:</b> Block Reference > apply       | <b>Objects:</b> Solid (3D) > apply > ok > esc |
|    | iii.                           | Definition tab                                | 7. Klik monson drain> select similar          |
|    |                                | Add manual property definition                | 8. Properties > extended data > add property  |
|    |                                | - Name: Bahan > ok                            | sets > check item berikut;                    |
|    |                                | Add manual property definition                | i. General                                    |
|    | - Name: Katalog> ok            |                                               | ii. Monson Drain                              |
|    | Add manual property definition |                                               | iii. Klik OK                                  |
|    |                                | - Name: Nama Pembekal> ok                     | 9. Klik grating > select similar              |
|    |                                | Add manual property definition                | 10. Toolspace > extended data > add property  |
|    |                                | - Name: No. Tel. Pembekal> ok                 | sets > check item berikut;                    |
|    |                                | Add manual property definition                | i. General                                    |
|    |                                | - Name: Tarikh Pasang> ok                     | ii. Grating                                   |
|    |                                | Add manual property definition                | iii. Klik OK                                  |
|    |                                | - Name: Tarikh waranty> ok                    | 11. Klik sump > select similar                |
|    |                                | Add manual property definition                | 12. Toolspace > extended data > add property  |
|    |                                | <ul> <li>Volume &gt; ok &gt; apply</li> </ul> | sets > check item berikut;                    |
| 3. | Сору                           | culvert > paste > rename > Sump               | i. General                                    |
|    | i.                             | Applies to tab                                | ii. Sump                                      |
|    |                                | <b>Objects:</b> Structure > apply             | iii. Klik OK                                  |
| 4. | Сору                           | culvert > paste > rename > Internal           | 13. Klik culvert > select similar             |
|    | Drain                          |                                               | 14. Toolspace > extended data > add property  |
|    | i.                             | Applies to tab                                | sets > check item tersebut;                   |
|    |                                | <b>Objects:</b> Pipe > apply                  | i. General                                    |
|    |                                |                                               | ii. Culvert > ok                              |

| 15. Klik internal drain > select similar | 17. Export to > Folder latihan > 04 Hospital     |
|------------------------------------------|--------------------------------------------------|
| 16. Toolspace > extended data > add      | Latihan_Rekabentuk Terperinci_Pengurusan Model > |
| property sets > check item tersebut;     | 02_SHARE > name >                                |
| i. General                               | jkrCv19_1_(BMhpB1_19_001)_F1_Dr00_(s)_190101 >   |
| ii. Internal drain                       | save.                                            |
| iii. Klik OK                             | 18. Buka perisian Naviswork > append model       |
| 17. Taip nwcout > enter                  | jkrCv19_1_(BMhpB1_19_001)_F1_Dr00_(s)_190101     |

## **BAB 5: REKABENTUK TERPERINCI\_PENJANAAN LUKISAN**

### Penjanaan Lukisan

Fail latihan: C3D19\_WIP\_F0\_04DR.dwg.

| 1. Folder latihan > 05 Hospital              | 6. Layer properties > turn off layer berikut;   |  |  |
|----------------------------------------------|-------------------------------------------------|--|--|
| Latihan_Rekabentuk Terperinci_Penjanaan      | i. 01_Mark Monson Drain                         |  |  |
| Lukisan > 01_WIP > C3D19_WIP_F0_04DR         | ii. 02_Mark Internal Drain 1                    |  |  |
| > open.                                      | iii. 02_Notes                                   |  |  |
| 2. Prospector tab > Data shortcut > RC > Set | iv. 03_Map                                      |  |  |
| working folder > 05 Hospital                 | v. 03_Mark Internal Drain 2                     |  |  |
| Latihan_Rekabentuk Terperinci_Penjanaan      | vi. 04_Mark Internal Drain 3                    |  |  |
| Lukisan > select folder                      | vii. 05_Mark Internal Drain 4                   |  |  |
| 3. Layer properties > turn on all layer      | viii. 06_Mark Internal Drain 5                  |  |  |
| 4. Application menu > drawing utilities >    | ix. 06_Simbol                                   |  |  |
| drawing properties > isi maklumat seperti    | x. 07_Mark Internal Drain 6                     |  |  |
| berikut;                                     | xi. 08_Mark Subassembly                         |  |  |
| i. Summary tab                               | xii. Barrier                                    |  |  |
| - Title: Projek Membina dan                  | xiii. C- ROAD- CORR                             |  |  |
| Menyiapkan Hospital Latihan                  | 7. Layer Properties > turn off & freeze layer > |  |  |
| - Author: Jack Sparrow                       | С-ТОРО                                          |  |  |
| ii. Custom tab                               | 8. Xref > attach drawing > 05 Hospital          |  |  |
| - Disemak: Zainariah                         | Latihan_Rekabentuk Terperinci_Penjanaan         |  |  |
| - Dilukis: Izzati                            | Lukisan > 05_ Incoming > jkrAR_01(BMhpB1        |  |  |
| - Pengarah Kanan: Jony Tony                  | _19_001)_A1_WT01_(s)100101 > Open >             |  |  |
| - Pengarah Khidmat Pakar dan                 | locate using geographic data > OK               |  |  |
| Pengurusan: Jul Ripin                        |                                                 |  |  |
| - Jurutera Awam Penguasa Kanan:              |                                                 |  |  |
| Rosnah                                       |                                                 |  |  |
| - Jurutera Awam Penguasa: Mael               |                                                 |  |  |
| - Jurutera Awam Kanan: c                     |                                                 |  |  |
| - No. Fail Projek:                           |                                                 |  |  |
| JKR.CPAB.900.003.000                         |                                                 |  |  |
| - Klik OK                                    |                                                 |  |  |
| 5. Layout tab > check maklumat pada layout   |                                                 |  |  |
| sheet                                        |                                                 |  |  |

## **BAB 5: REKABENTUK TERPERINCI\_PENJANAAN LUKISAN**

#### **Create Layout**

Fail latihan: C3D19\_WIP\_F0\_04DR.dwg.

#### ARAHAN:

 Layout tab > DC klik viewport > ze > enter > Scale Plan > 1:1000 > Lock view Rajah 1a
 Klik viewport > add rectangular > Pilih table sump > adjust table. Rajah 2a Rajah 3a

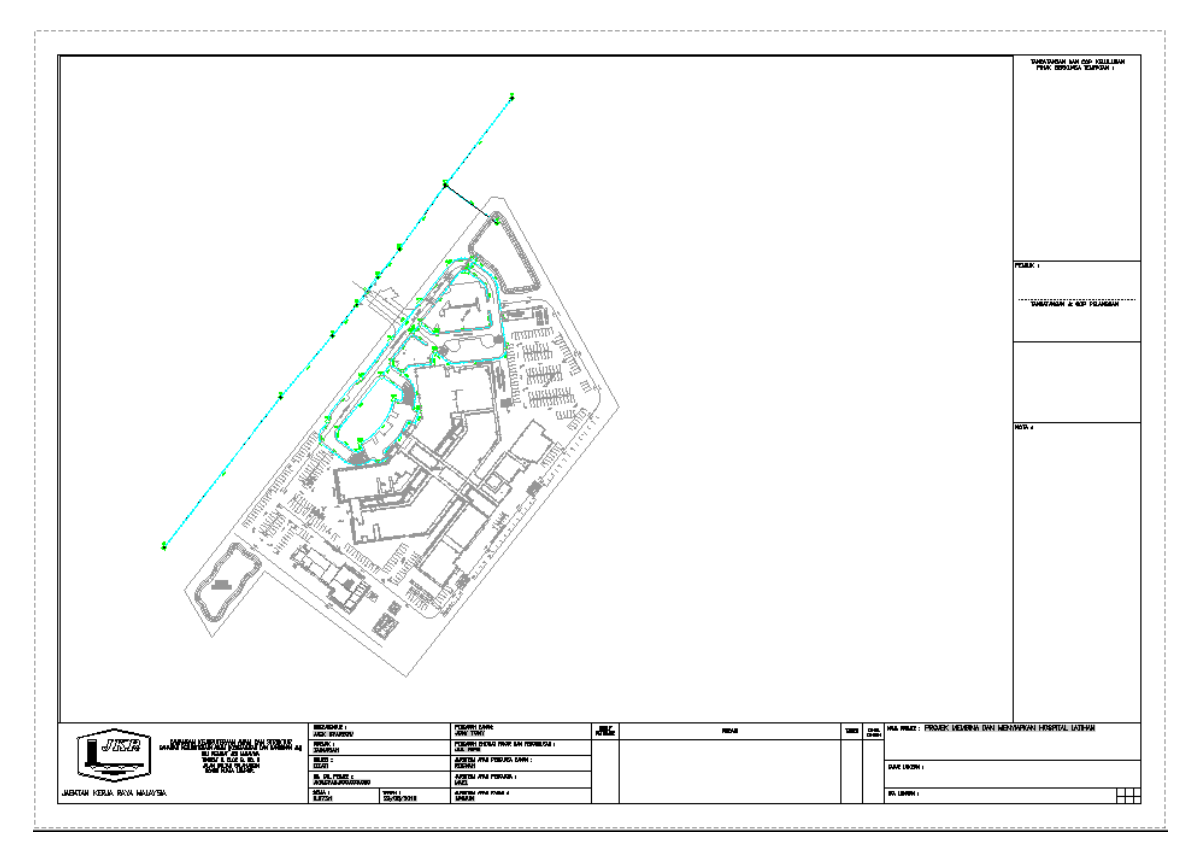

Rajah 1a

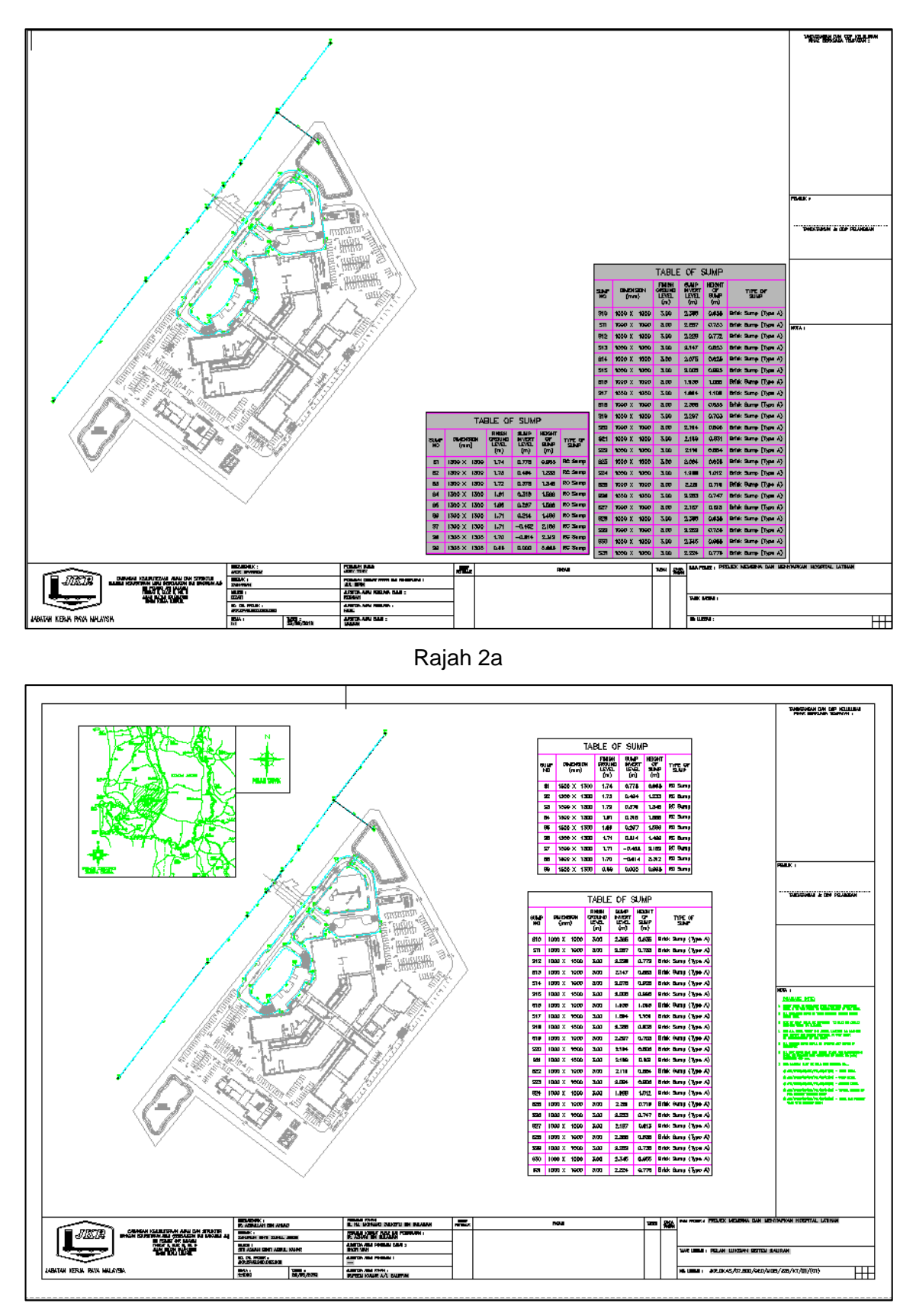

Rajah 3a

## BAB 5: REKABENTUK TERPERINCI\_PENJANAAN LUKISAN

## Sheet Set Manager

Fail latihan: C3D19\_WIP\_F0\_04DR.dwg.

### ARAHAN:

- Home tab > expand palette panel > sheet set manager
- 2. Sheet Set manager > open file > 01\_WIP> HOSPITAL LATIHAN > Open
- Sheet set manager > sheet > hospital latihan > RC > new subset
- Subset properties > Subset name > Lukisan Rekabentuk Saliran > klik ok Rajah 4a
- 5. Sheet set manager > sheet > hospital latihan > lukisan rekabentuk saliran > Rc > Import layout as sheet > browse for drawing > C3D19\_WIP\_F0\_04DR > open > import check
- Lukisan Rekabentuk saliran > layout >RC
   rename & renumber > isi maklumat jdual seperyi berikut;
  - i. Number: 01
  - ii. Sheet title: Pelan lukisan sistem saliran
  - iii. Klik OK
- Lukisan rekabentuk jalan dalaman > 01-Pelan lukisan jalan dalaman > copy clipboard with base point> tajuk lukisan & no. lukisan

Rajah 7a

 Lukisan Rekabentuk saliran > Pelan lukisan sistem saliran > paste >rea Rajah 8a

- 9. Pelan lukisan sistem saliran tab > RC> page setup manager
- 10. Page setup manager > klik pelan
  lukisan sistem saliran (A1 Setup)
  >modify > isi table seperti berikut;
  - i. Plot style table:

monochrome.ctb

Rajah 10a

ii. Klik OK

11. Sheet set manager > sheet > hospital latihan > RC > resave all sheets

- 12. Lukisan Rekabentuk saliran > Rc > Publish > Publish to DWF
- 13. Save in > 05 Hospital
  Latihan\_Rekabentuk
  Terperinci\_Penjanaan Lukisan >
  03\_Publish >
  jkrCv19\_1\_(bMhpB1\_19\_001)F1\_DR\_
  190101 > select
- 14. 05 Hospital Latihan\_Rekabentuk
  Terperinci\_Penjanaan Lukisan >
  03\_Publish > open file >
  jkrCv19\_1\_(bMhpB1\_19\_001)F1\_DR\_
  190101

| A Sub | oset Properties          | X                                          |
|-------|--------------------------|--------------------------------------------|
| Su    | ıbset                    | -                                          |
|       | Subset Name              | Lukisan Rekabentuk Saliran                 |
|       | Create Folder Hierarchy  | No                                         |
|       | Publish Sheets in Subset | Publish by Sheet 'Include for Publish' Set |
|       | New Sheet Location       | C:\Users\ubim040\Desktop\ATY_02_M.L        |
|       | Sheet Creation Template  | A1 Section 1 to 1000(C:\Users\ubim040\     |
|       | Prompt for Template      | Yes                                        |

Rajah 4a

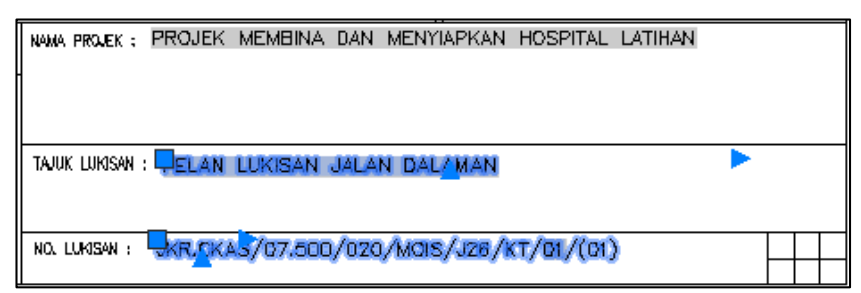

Rajah 7a

| Γ | NAMA  | PROJEK :  | PROJEK  | MEMBINA   | DAN   | MENYIAPKAN   | HOSPITAL            | LATIHAN |      |
|---|-------|-----------|---------|-----------|-------|--------------|---------------------|---------|------|
| H |       |           |         |           |       |              |                     |         |      |
|   |       |           |         |           |       |              |                     |         |      |
| L |       |           |         |           |       |              |                     |         |      |
|   | TAJUK | LUKISAN   | PELAN   | LUKISAN   | SISTE | M SALIRAN    |                     |         |      |
|   |       |           |         |           |       |              |                     |         |      |
| ╟ |       |           |         |           |       |              |                     |         | <br> |
|   | NO. L | JUKISAN : | JKR.CKA | \S/07.50C | /020  | )/MOIS/J26/k | (T <b>/01/(0</b> 1) | )       |      |
| L |       |           |         |           |       |              |                     |         |      |

#### Rajah 8a

| A Plot Style Table Edit | or - Template L | ukisan BKA.ctb |            |           | >      |
|-------------------------|-----------------|----------------|------------|-----------|--------|
| General Table View Fo   | orm View        |                |            |           |        |
| Plot styles:            |                 | Properties     |            |           |        |
| Color 243               | ^               | Color:         | Black      |           | ~      |
| Color 244               |                 |                | Dither:    | On        | ~      |
| Color 245               |                 |                |            | 0II       | *      |
| Color 246               |                 | Gray           | scale:     | Off       | $\sim$ |
| Color 247               |                 | F              | Pen #:     | Automatic | -      |
| Color 248               |                 |                |            | natomatic | -      |
| Color 249               |                 | Virtual p      | pen #:     | Automatic | ÷      |
| Color 250               |                 | Screening: 5   | 0          |           | ÷      |
| Color 251               |                 | Lineburger [   | -          |           |        |
| Color 252               |                 | unetype:       | Jse object | linetype  | ~      |

Rajah 10a